WASTE MANAGEMENT

### PANDUAN **PENGGUNAAN SISTEM TENDER ATAS TALIAN** (STAT)

KDEB Waste Management Tingkat 18, Menara Bank Rakyat Shah Alam No. 1, Jalan Indah 14/8, Seksyen 14, 40000 Shah Alam, Selangor Darul Ehsan. Tel: 03 - 5511 4344 Website : www.kdebwm.com **STAT VERSI 5, KEMASKINI : JANUARI 2024** 

### PANDUAN PENGGUNAAN STAT

| 1.  | Petender <b>mesti</b> memuat turun Panduan Penggunaan Sistem Tender Atas Talian sebelum membuat pendaftaran dan mengisi maklumat syarikat. Panduan Penggunaan STAT boleh<br>didapati di halaman <i>login</i> sistem ini.                                                                                                    |
|-----|----------------------------------------------------------------------------------------------------|
| 2.  | Pentender <b>mesti</b> mengisi maklumat syarikat dengan lengkap.                                                                                                    |
| 3.  | Sila ambil maklumat bahawa maklumat syarikat yang diisi mestilah benar. Pihak syarikat tidak akan teragak-agak untuk menyenaraihitamkan mana-mana syarikat yang mengisi maklumat palsu.                                                                                                    |
| 4.  | Sila pastikan alamat email yang diisi di dalam sistem ini adalah benar dan sah untuk digunakan bagi memudahkan penghantaran sebarang notifikasi melalui email.                                                                                                    |
| 5.  | Laman Web ini sesuai dilayari oleh semua jenis pelayar web dan resolusi terbaik adalah 1280 x 800.                                                                                                    |
| 6.  | Sekiranya petender lupa kata laluan, sila tekan butang Lupa Kata Laluan yang terdapat di halaman <i>login</i> sistem ini. Petender dilarang mendaftar maklumat syarikat yang baru bagi<br>mengelakkan duplikasi maklumat syarikat di dalam sistem. <b>Petender yang didapati melakukan duplikasi maklumat syarikat di dalam sistem akan disenaraihitamkan</b> . |
| 7.  | Sila berhubung dengan pegawai kami sekiranya terdapat sebarang persoalan tentang ini.                                                                                                    |
| 8.  | Semasa tarikh penghantaran tender, Petender hanya perlu menghantar dokumen tender sahaja. Dokumen profil syarikat tidak perlu disertakan sekali. Penghantaran dokumen tender adalah secara atas talian.                                                                                                    |
| 9.  | KDEBWM berhak sepenuhnya untuk menolak dokumen tender yang tidak lengkap, mengemukakan maklumat palsu dan /atau melalui penipuan dan gagal mengikut terma yang ditetapkan. Keputusan KDEBWM adalah muktamad.                                                                                                    |
| 10. | Pembelian dokumen tender adalah secara atas talian sepenuhnya.                                                                                                    |
| 11. | Penafian : KDEB Waste Management Sdn Bhd tidak bertanggungjawab terhadap sebarang kehilangan atau kerosakan yang dialami kerana menggunakan maklumat dalam sistem<br>ini.                                                                                                    |

### **RUJUKAN MUKA SURAT**

| <u>NO</u> | <u>TAJUK</u>        |                                              | <u>MUKA SURAT</u> |
|-----------|---------------------|----------------------------------------------|-------------------|
| 1         | PENDAFTARAN BAHARU  |                                              | 3                 |
| 2         | MAKLUMAT SYARIKAT   |                                              | 8                 |
| 3         | DOKUMEN SOKONGAN    |                                              | 12                |
| 4         | PENGALAMAN KERJA    |                                              | 15                |
| 5         | MODAL / EKUITI      |                                              | 19                |
| 6         | MAKLUMAT KEWANGAN   | l                                            | 23                |
| 7         | ASET SYARIKAT       |                                              | 27                |
| 8         | AKUAN MAKLUMAT      |                                              | 31                |
| 10        | PILIH TENDER        |                                              | 33                |
| 11        | PEMBAYARAN SECARA A | TAS TALIAN                                   | 37                |
| 12        | MUAT TURUN DOKUMEI  | N TENDER                                     | 43                |
| 13        | MUAT NAIK DOKUMEN   | ENDER DAN MENGISI JUMLAH KESELURUHAN SEBULAN | 46                |

## PENDAFTARAN BAHARU (PENGGUNA BAHARU)

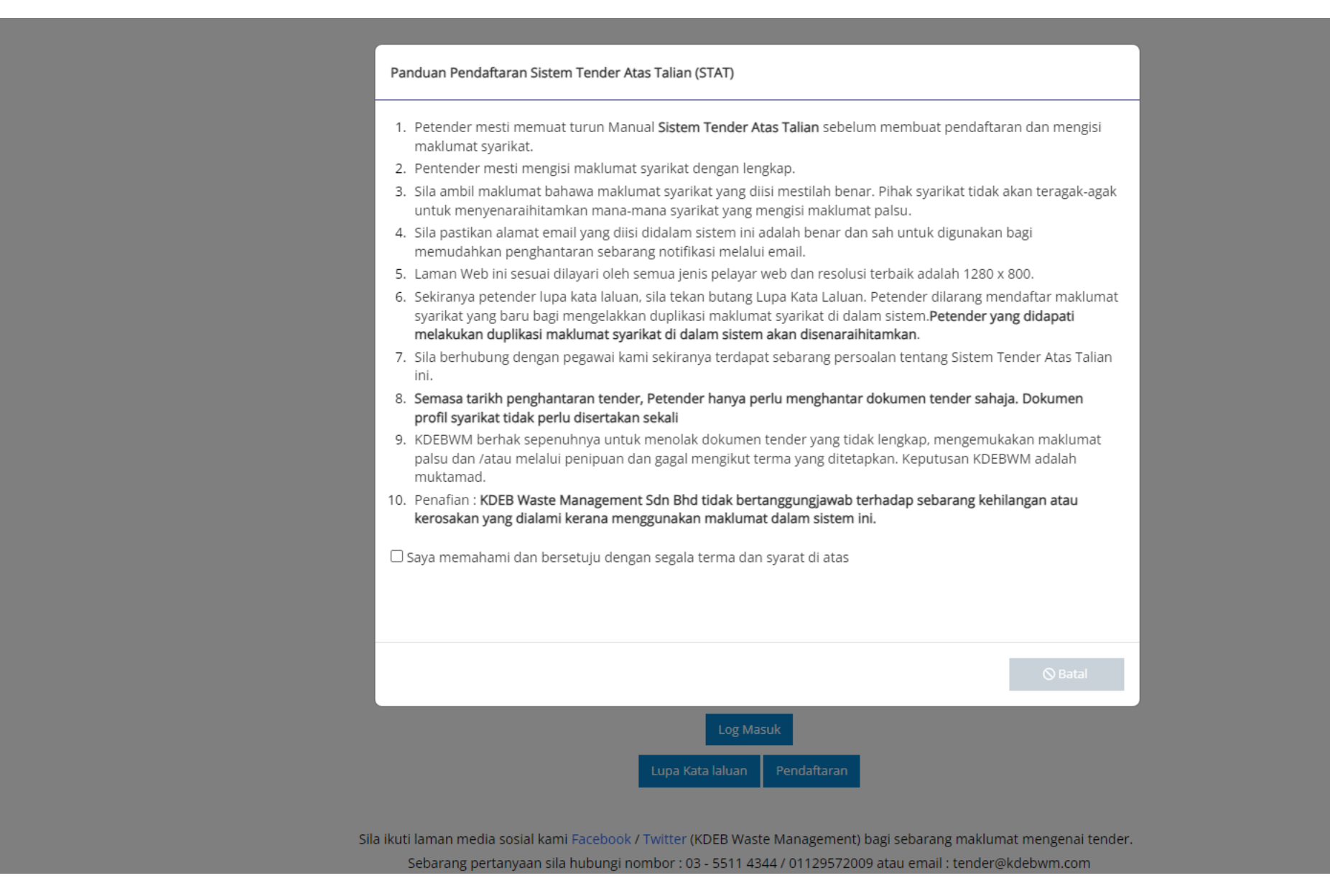

1. SILA BACA DAN FAHAMKAN ARAHAN YANG TERTERA BAGI MENGELAKKAN SEBARANG KESALAHAN.

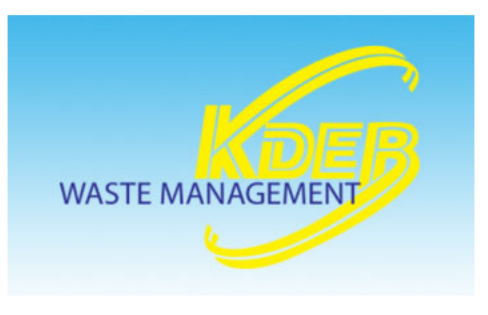

Muat turun Manual Sistem Tender Atas Talian di sini

### Muat Turun / Lihat Kenyataan Tender

**KENYATAAN TENDER TERBUKA BAGI** KERJA-KERJA PEMBERSIHAN AWAM DI KAWASAN MAJLIS PERBANDARAN KAJANG & MAJLIS BANDARAYA SHAH ALAM (PDF)

Sistem Tender Atas Talian (STAT) -Login Pengguna

| Emel      |                  |             | $\geq$ |
|-----------|------------------|-------------|--------|
| kata lalu | Jan              |             |        |
|           | Log Ma           | suk         |        |
|           | Lupa Kata laluan | Pendaftaran |        |

Sila ikuti laman media sosial kami Facebook / Twitter (KDEB Waste Management) bagi sebarang maklumat mengenai tender.

Sebarang pertanyaan sila hubungi nombor : 03 - 5511 4344

atau email : tender@kdebwm.com

BAGI PENGGUNA BAHARU, SILA TEKAN BUTANG PENDAFTARAN. 1.

BAGI PENGGUNA YANG TELAH MENDAFTAR SEBELUM INI, SILA MASUKKAN ALAMAT EMAIL DAN KATALALUAN YANG TELAH ANDA DITETAPKAN. 2.

3. SEKIRANYA PENGGUNA TERLUPA KATALALUAN, SILA PILIH BUTANG "LUPA KATA LALUAN" DAN MASUKKAN ALAMAT EMAIL YANG TELAH DIDAFTARKAN. SISTEM INI AKAN MENGHANTAR EMAIL PENETAPAN KATA LALUAN BAHARU KE EMAIL YANG TELAH PENGGUNA DAFTARKAN SEBELUM INI.

WASTE MANAGEMENT

iftaran

Atas Talian (STAT) -

- PASTIKAN ALAMAT EMAIL ADALAH WUJUD DAN MENGGUNAKAN EMAIL SYARIKAT. SILA SIMPAN MAKLUMAT EMAIL DAN KATALALUAN INI BAGI MEMUDAHKAN URUSAN MENGEMASKINI DAN PEMBELIAN DOKUMEN TENDER PADA MASA AKAN DATANG.

- PASTIKAN EMAIL YANG DIDAFTARKAN ADALAH EMAIL SYARIKAT DAN BUKAN EMAIL PERSENDIRIAN.

- UNTUK TUJUAN KESELAMATAN, PASTIKAN KATA LALUAN ADALAH DENGAN KOMBINASI 8 KARAKTER HURUF, SIMBOL DAN NOMBOR.

| P Ciptaan Log Masuk    | 💄 Maklumat Pegawai Ko | ntraktor Untuk Dihubungi |
|------------------------|-----------------------|--------------------------|
| ID upg Masuk (Emel)* 🕕 | Gelaran*              |                          |
|                        |                       | ~                        |
| No. Kad Pengenalan* 🕦  | Nama Wakil Syarikat*  |                          |
| 921012000000           |                       |                          |
| Kata Laluan* 1         | Jawatan*              |                          |
|                        |                       |                          |
| Sahkan kata laluan     | No. Telefon Pejabat*  | No. Telefon Bimbit*      |
|                        | 03-3456789            | 013-456789               |
|                        | Alamat Email* 🜖       |                          |
|                        |                       |                          |
| 🔎 Maklumat Syarikat    |                       |                          |
| Nama Syarikat*         | No. SSM* 🕚            |                          |
|                        |                       |                          |

### 1. BAGI PENGGUNA BAHARU, SILA ISIKAN MAKLUMAT BERKENAAN SYARIKAT.

- 2. BAGI PENGGUNA YANG TELAH MENDAFTAR SEBELUM INI, SILA KEMASKINI MAKLUMAT SYARIKAT ANDA SEKIRANYA TERDAPAT SEBARANG PERUBAHAN.
- 3. SILA PASTIKAN MAKLUMAT YANG DIMASUKKAN ADALAH BETUL BAGI MENGELAKKAN SEBARANG KESALAHAN SETELAH ANDA MENEKAN BUTANG PENGESAHAN DI BAHAGIAN AKUAN MAKLUMAT NANTI.
- 4. BAHAGIAN INI WAJIB DILENGKAPKAN SEPENUHNYA.

| No. Kad Pengenalan* 🕔                              | Nama Wakil Syarikat*     |                          |  |  |
|----------------------------------------------------|--------------------------|--------------------------|--|--|
| 0000000000                                         | Amran Hassan Mahmud      |                          |  |  |
| Kata Laluan* 🟮                                     | Jawatan*                 |                          |  |  |
|                                                    | Pengarah Urusan          |                          |  |  |
| Sahkan kata laluan                                 | No. Telefon Pejabat*     | No. Telefon Bimbit*      |  |  |
|                                                    | 03-55114344              | 012-345789               |  |  |
|                                                    | Alamat Email* 🜖          |                          |  |  |
|                                                    | testenterprise@gmail.com |                          |  |  |
| 🔑 Maklumat Syarikat                                |                          |                          |  |  |
| Nama Syarikat*                                     | No. SSM* 🚺               |                          |  |  |
| Abcd Enterprise                                    | 1000000-h                |                          |  |  |
| alamat*                                            |                          |                          |  |  |
| Level 18, Menara Bank Rakyat Shah Alam,            |                          |                          |  |  |
|                                                    |                          | 11                       |  |  |
| No. 1, Jalan Indah 14/8,                           |                          |                          |  |  |
|                                                    |                          | li                       |  |  |
| Seksyen 14, 40000 Shah Alam, Selangor Darul Ehsan. |                          |                          |  |  |
|                                                    |                          | li                       |  |  |
| Poskod*                                            | Bandar*                  |                          |  |  |
| 40000                                              | Shah Alam                |                          |  |  |
| Negeri*                                            |                          |                          |  |  |
| Selangor V                                         |                          |                          |  |  |
|                                                    |                          |                          |  |  |
|                                                    |                          | € Kembali Login ✓ Daftar |  |  |

5. SCROLL KE BAWAH DAN ISI MAKLUMAT YANG DIPERLUKAN. SETELAH SELESAI, SILA TEKAN BUTANG "DAFTAR".

6. PASTIKAN MAKLUMAT SEPERTI PENDAFTARAN ALAMAT EMAIL DAN KATALALUAN DIREKODKAN BAGI MEMUDAHKAN PENGGUNA MEMBUAT RUJUKAN PADA MASA HADAPAN.

7. BAHAGIAN INI WAJIB DILENGKAPKAN SEPENUHNYA.

### **MAKLUMAT SYARIKAT**

| Pengalaman Kerja 📀                 | Nama Syarikat*                                          |                               |                        |                                         | alamat*                                            |           |                          |          |  |
|------------------------------------|---------------------------------------------------------|-------------------------------|------------------------|-----------------------------------------|----------------------------------------------------|-----------|--------------------------|----------|--|
| Modal / Equiti 🛦                   | Abcd Enterprise                                         |                               |                        | Level 18, Menara Bank Rakyat Shah Alam, |                                                    |           |                          |          |  |
| Maklumat Kewangan 🔺                | Incir Pondaftaran                                       |                               | No SSM*                |                                         |                                                    |           |                          | 11       |  |
| Aset Syarikat 🥝                    |                                                         |                               | 4000000 h              |                                         | No. 1. Jalan Indah 14/8                            |           |                          |          |  |
| Akuan Maklumat 🔺                   | 5#8 PHID                                                | Ý                             | 100000-h               |                                         |                                                    |           |                          | 1.       |  |
| Pilih Tender                       | Tarikh Penubuhan Syarikat*                              |                               |                        |                                         | Selveres 14, 40000 Sheb Alexe Selveres David Shees |           |                          |          |  |
| Sejarah Pembelian                  | dd/mm/yyyy                                              |                               |                        | -                                       | Seksyen 14, 40000 Shan Alam, Selangor Darul Ensan. |           |                          |          |  |
| Tukar Katalaluan                   | Jumlah Pekerja* 💿                                       | Jumlah Warganegara*           |                        | Jumlah Bukan Warganegara*               | Poskod*                                            | Bandar*   |                          | **       |  |
| 🕛 Log Keluar                       | 0                                                       | 0                             |                        | 0                                       | 40000                                              | Shah Alam |                          |          |  |
| «                                  | L                                                       |                               |                        |                                         | 40000                                              | Shan Alam |                          |          |  |
|                                    |                                                         |                               |                        |                                         | Negeri*                                            |           |                          |          |  |
|                                    |                                                         |                               |                        |                                         | Selangor                                           |           |                          | ~        |  |
|                                    |                                                         |                               |                        |                                         |                                                    |           |                          |          |  |
|                                    |                                                         |                               |                        |                                         |                                                    |           |                          |          |  |
|                                    | Maklumat Rogawai Kontraktor Untuk Dibubu                | 10.7                          |                        |                                         |                                                    |           |                          |          |  |
|                                    |                                                         | "Ig                           |                        |                                         |                                                    |           |                          |          |  |
|                                    | Gelaran*                                                |                               | Nama Wakil Syarikat*   |                                         |                                                    |           | Sila masukkan Jawatan!*  |          |  |
|                                    | Encik                                                   | ~                             | Amran Hassan Mahmud    |                                         |                                                    |           | Pengarah Urusan          |          |  |
|                                    | No. Telefon Pejabat*                                    |                               | No. Faxl*              |                                         | No. Telefon Bimbit*                                |           | Alamat Email*            |          |  |
|                                    | 03-55114344                                             |                               |                        |                                         | 012-345789                                         |           | testenterprise@gmail.com |          |  |
|                                    |                                                         |                               |                        |                                         |                                                    |           |                          |          |  |
|                                    |                                                         |                               |                        |                                         |                                                    |           |                          |          |  |
|                                    | Senarai Kakitangan Pengurusan                           |                               |                        |                                         |                                                    |           |                          |          |  |
|                                    | No. Nama                                                |                               | lawa                   | atan                                    |                                                    |           |                          |          |  |
|                                    |                                                         |                               | junu                   |                                         |                                                    |           |                          |          |  |
|                                    |                                                         |                               |                        |                                         |                                                    |           |                          |          |  |
|                                    | Senarai Kakitangan Pentadbiran dan Operasi (E           | ksekutif, Kerani, Penyelia Ka | awasan, Pemandu Lori d | dan lain-lain)                          |                                                    |           |                          | 🗈 Tambah |  |
|                                    | No. Nama                                                |                               | lawa                   | atan                                    |                                                    |           |                          |          |  |
|                                    |                                                         |                               | jana                   |                                         |                                                    |           |                          |          |  |
|                                    |                                                         |                               |                        |                                         |                                                    |           |                          |          |  |
|                                    | Senarai Kakitangan Am (Krew Kutipan dan Pem             | bersihan)                     |                        |                                         |                                                    |           |                          | 🔒 Tambah |  |
|                                    | No. Nama lawatan                                        | Warganegar                    | a                      | Negara                                  | Nombor Kad Pengenalan or No. Passport              |           |                          |          |  |
|                                    |                                                         |                               | -                      |                                         |                                                    |           |                          |          |  |
|                                    |                                                         |                               |                        |                                         |                                                    |           |                          |          |  |
|                                    | Sila klik "Kemaskini Maklumat" setelah selesai          |                               |                        |                                         |                                                    |           |                          |          |  |
|                                    |                                                         |                               |                        |                                         |                                                    |           |                          |          |  |
|                                    |                                                         |                               |                        |                                         |                                                    |           |                          |          |  |
| All rights reserved. Copyright © 2 | W23 KDLB Waste Management Sdn Brid (KDEBWM). 💽 Webmail. |                               |                        |                                         |                                                    |           |                          | 00       |  |

- 1. BAGI MAKLUMAT YANG DIMERAHKAN, SILA TEKAN BUTANG TAMBAH DAN ISIKAN MAKLUMAT SEPERTI YANG TELAH DINYATAKAN. CARA-CARA MENGISI MAKLUMAT ADALAH SEPERTI HALAMAN SETERUSNYA.
- 2. PASTIKAN JUMLAH WARGANEGARA & JUMLAH BUKAN WARGANEGARA ADALAH SAMA DENGAN MAKLUMAT YANG DI ISI DI BAHAGIAN SENARAI KAKITANGAN PENGURUSAN, SENARAI KAKITANGAN PENTADBIRAN DAN OPERASI, & SENARAI KAKITANGAN AM.

.

| engalaman Kerja 🕥  | Nama Svarikat*                                          |                     |          |                         |          |                                       | 1            |           |                          |                      |              |
|--------------------|---------------------------------------------------------|---------------------|----------|-------------------------|----------|---------------------------------------|--------------|-----------|--------------------------|----------------------|--------------|
| odal / Equiti 🛦    | Abcd Enterprise                                         |                     |          | 🖥 Tambah Kakitangan Per | ngurusan | ×                                     | am,          |           |                          |                      |              |
| aklumat Kewangan 🕰 | lanic Roodsferant                                       |                     | No. CCM# | Nama*                   |          |                                       |              |           |                          |                      | 11           |
| set Syarikat 🥥     | -Sila Piliba                                            |                     | 100000-6 | Ahmad Idham Mahmud      |          |                                       |              |           |                          |                      |              |
| kuan Maklumat 🔺    | -Sig Finite                                             | •                   | 10000001 | awatan*                 |          |                                       |              |           |                          |                      | 1.           |
| ih Tender          | larikh Penubuhan Syarikat*                              |                     |          | Ketua Operasi           |          |                                       | Darul Ehsan. |           |                          |                      |              |
| yaran Pembelian    | dd/mm/yyyy                                              |                     |          |                         |          |                                       |              |           |                          |                      | 1.           |
| Log Keluar         | Jumlah Pekerja* 🙁                                       | Jumlah Warganegara* |          |                         |          | O Retail D Granes                     |              | Bandar*   |                          |                      |              |
| Cog Neidal         | 0                                                       | 0                   |          |                         |          |                                       |              | Shah Alam |                          |                      |              |
|                    |                                                         |                     |          |                         |          | Negeri*                               |              |           |                          |                      |              |
|                    |                                                         |                     |          |                         |          | Selangor                              |              |           |                          |                      | ~            |
|                    |                                                         |                     |          |                         |          |                                       |              |           |                          |                      |              |
|                    |                                                         |                     |          |                         |          |                                       |              |           |                          |                      |              |
|                    | • Maldurant Demonstration Linter & Difference           |                     |          |                         |          |                                       |              |           |                          |                      |              |
|                    | Makiumat Pegawai Kontraktor Untuk Dinubui               | ng                  |          |                         |          |                                       |              |           |                          |                      |              |
|                    |                                                         |                     |          |                         |          |                                       |              |           | Sila masukkan Jawatan!*  |                      |              |
| 🚽 🖥 Tamb           | oah Kakitangan Pengurusan                               |                     |          |                         | ×        |                                       |              |           | Pengarah Urusan          |                      |              |
| _                  | 0 0                                                     |                     |          |                         | arm      | No. Telefon Bimbit*                   |              |           | Alamat Email*            |                      |              |
|                    |                                                         |                     |          |                         |          | 012-345789                            |              |           | testenterprise@gmail.com |                      |              |
| Nama*              |                                                         |                     |          |                         |          |                                       |              |           |                          |                      |              |
| Abarad             | Liberer Markennid                                       |                     |          |                         |          |                                       |              |           |                          |                      |              |
| Anmad              | Ionam Manmuo                                            |                     |          |                         |          |                                       |              |           |                          |                      | 🗈 Tambah     |
|                    |                                                         |                     |          |                         |          | MASUKKAN NAM                          | A DAN JAWAT  | AN        |                          |                      |              |
| Jawatan*           |                                                         |                     |          |                         |          |                                       |              |           |                          |                      |              |
| Ketua C            | Deresi                                                  |                     |          |                         |          |                                       |              |           |                          |                      |              |
| Necual C           | , per esi                                               |                     |          |                         |          |                                       |              |           |                          |                      |              |
|                    |                                                         |                     |          |                         | _        | 2                                     |              |           |                          |                      | 🕒 Tambah     |
|                    |                                                         |                     |          |                         |          |                                       |              |           |                          |                      |              |
|                    |                                                         |                     | ØВ       | atal 🛛 Simpan           |          | TEKAN BUTANG S                        | IMPAN        |           |                          |                      |              |
|                    |                                                         |                     |          |                         |          |                                       |              |           |                          |                      |              |
|                    |                                                         |                     |          |                         |          |                                       |              |           |                          |                      | 🕒 Tambah     |
|                    | No. Nama Jawatan                                        | Warganeg            | ara      | Negara                  |          | Nombor Kad Pengenalan or No. Passport |              |           |                          |                      |              |
|                    |                                                         |                     |          |                         |          |                                       |              |           |                          |                      |              |
|                    | Sila klik "Kemaskini Maklumat" setelah selesai          |                     |          |                         |          |                                       |              |           |                          | ৫ Kemaskini Maklumat | Seterusnya 🕀 |
|                    |                                                         |                     |          |                         |          |                                       |              |           |                          |                      |              |
|                    | 2023 KDEB Waste Management Sdn Bhd (KDEBWM). 📑 Webmail. |                     |          |                         |          |                                       |              |           |                          |                      | 00           |

| Sen | arai Kakitangan Pengurusan |                         | 🔒 Tambah |
|-----|----------------------------|-------------------------|----------|
| No. | Nama                       | Jawatan                 |          |
| 1   | Ahmad Idham Mahmud         | Pengarah Urusan         | 6        |
| 2   | Kevin Lee                  | Ketua Jabatan Kewangan  | 6        |
| 3   | Ali Rasul                  | Ketua Operasi           | 6        |
| 4   | Surendran Ganesan          | Ketua Jabatan Kenderaan | 6        |
|     |                            |                         | ·        |

### Senarai Kakitangan Pentadbiran dan Operasi (Eksekutif, Kerani, Penyelia Kawasan, Pemandu Lori dan lain-lain)

| No. | Nama               | Jawatan            |     |
|-----|--------------------|--------------------|-----|
| 1   | Nur Hidayah Yahaya | Eksekutif Kewangan | 6   |
| 2   | Abdel Kadeer       | Eksekutif Operasi  | C 🗎 |
| 3   | Sukri Ehsan        | Kerani Operasi     | 6   |

### Senarai Kakitangan Am (Krew Kutipan dan Pembersihan)

| No.                                                         | Nama            | Jawatan             | Warganegara | Negara    | Nombor Kad Pengenalan or No. Passport |     |  |  |  |
|-------------------------------------------------------------|-----------------|---------------------|-------------|-----------|---------------------------------------|-----|--|--|--|
| 1                                                           | Samiran Tukiran | Pekerja Pembersihan | False       | Indonesia | 000000000                             | C 🔒 |  |  |  |
| 2                                                           | Rohman Iram     | Pekerja Pembersihan | False       | Indonesia | 00000000                              | C 🗎 |  |  |  |
| 3                                                           | Didik Budiar    | Pekerja Pembersihan | False       | Indonesia | 000000000                             | C 🗎 |  |  |  |
| 4                                                           | Khaleed Amir    | Pekerja Pembersihan | False       | Pakistan  | 000000000                             | C 🔒 |  |  |  |
| 5                                                           | Jamal Abdil     | Pekerja Pembersihan | True        | Malaysia  | 000000000                             | C 🔒 |  |  |  |
|                                                             |                 |                     |             |           |                                       |     |  |  |  |
|                                                             |                 |                     |             |           |                                       |     |  |  |  |
| Sila klik "Kemaskini Maklumat" setelah selesai Seterusnya 🕢 |                 |                     |             |           |                                       |     |  |  |  |

- 1. ULANGI LANGKAH INI DENGAN MENEKAN BUTANG TAMBAH BAGI MEMASUKKAN BILANGAN SENARAI KAKITANGAN PENGURUSAN, SENARAI KAKITANGAN PENTADBIRAN DAN OPERASI & SENARAI KAKITANGAN AM.
- 2. BAHAGIAN INI WAJIB DILENGKAPKAN SEPENUHNYA.
- 3. SETELAH SELESAI, TELAH BUTANG KEMASKINI MAKLUMAT DAN TEKAN BUTANG SETERUSNYA.

🗄 Tambah

Tambah

| Maklumat Kewangan 🥝 | MILIKAN TUNGGAL V 103002h  |                     |   |                           |   | alamat   |           |      |
|---------------------|----------------------------|---------------------|---|---------------------------|---|----------|-----------|------|
| Aset Syarikat 🥑     |                            |                     |   |                           |   |          |           | 4    |
| Pilib Tender        | larikh Penubuhan Syarikat* |                     |   |                           |   | Poskod*  | Bandar*   |      |
| T III T ENGEI       | 02-Sep-2023                | 07.Sep.2023         |   |                           | - |          |           |      |
| Sejarah Pembelian   |                            |                     | 3 |                           | - | 40000    | shah alam |      |
| Alexan Maldurant A  | Jumlah Pekerja* 🕕          | Jumlah Warganegara* |   | Jumlah Bukan Warganegara* |   |          |           |      |
| Akuan Makiumat 🗛    |                            |                     |   |                           |   | Negeri*  |           |      |
| Tukar Katalaluan    | 5                          | 3                   |   | 2                         |   |          |           | 7 H  |
|                     |                            |                     |   |                           |   | Selangor |           |      |
| 🕛 Log Keluar        |                            |                     |   |                           |   |          |           | - II |

~

#### 🤱 Maklumat Pegawai Kontraktor Untuk Dihubung

| Gelaran*             | Nama Wakil Syarikat*                            | Sila masukkan Jawatan!* |                      |
|----------------------|-------------------------------------------------|-------------------------|----------------------|
| Encik ~              | syarikat                                        | jawatan                 |                      |
| No. Telefon Pejabat* | No. Fax (Sekiranya tiada, sila isi nombor '0')* | No. Telefon Bimbit*     | Alamat Email*        |
| 033333333            | 0                                               | 0191234567              | aisarseven@gmail.com |

#### Senarai Kakitangan Pengurusan

| No. Nama | Jawatan |     |
|----------|---------|-----|
| 1 test   | manager | C 🚺 |

#### Senarai Kakitangan Pentadbiran dan Operasi (Eksekutif, Kerani, Penyelia Kawasan, Pemandu Lori dan lain-lain)\* 🛾 Tambah No. Nama Jawatan 6 1 test manager

#### Senarai Kakitangan Am (Krew Kutipan dan Pembersihan)\*

| No. | Nama  | Jawatan | Warganegara       | Negara   | Nombor Kad Pengenalan or No. Passport |   |
|-----|-------|---------|-------------------|----------|---------------------------------------|---|
| 1   | test  | krew    | Warganegara       | Malaysia | 0000000000                            | 6 |
| 2   | test  | krew    | Bukan warganegara | pakistan | 632165132165416                       | 6 |
| з   | TIADA | TIADA   | Bukan warganegara | TIADA    | 0                                     | 6 |
|     |       |         |                   |          |                                       |   |

Sila klik "Kemaskini Maklumat" setelah selesai

🖉 Kemaskini Maklumat

🛙 Tambah

🗋 Tambah

 $\wedge$ 

### **DOKUMEN SOKONGAN**

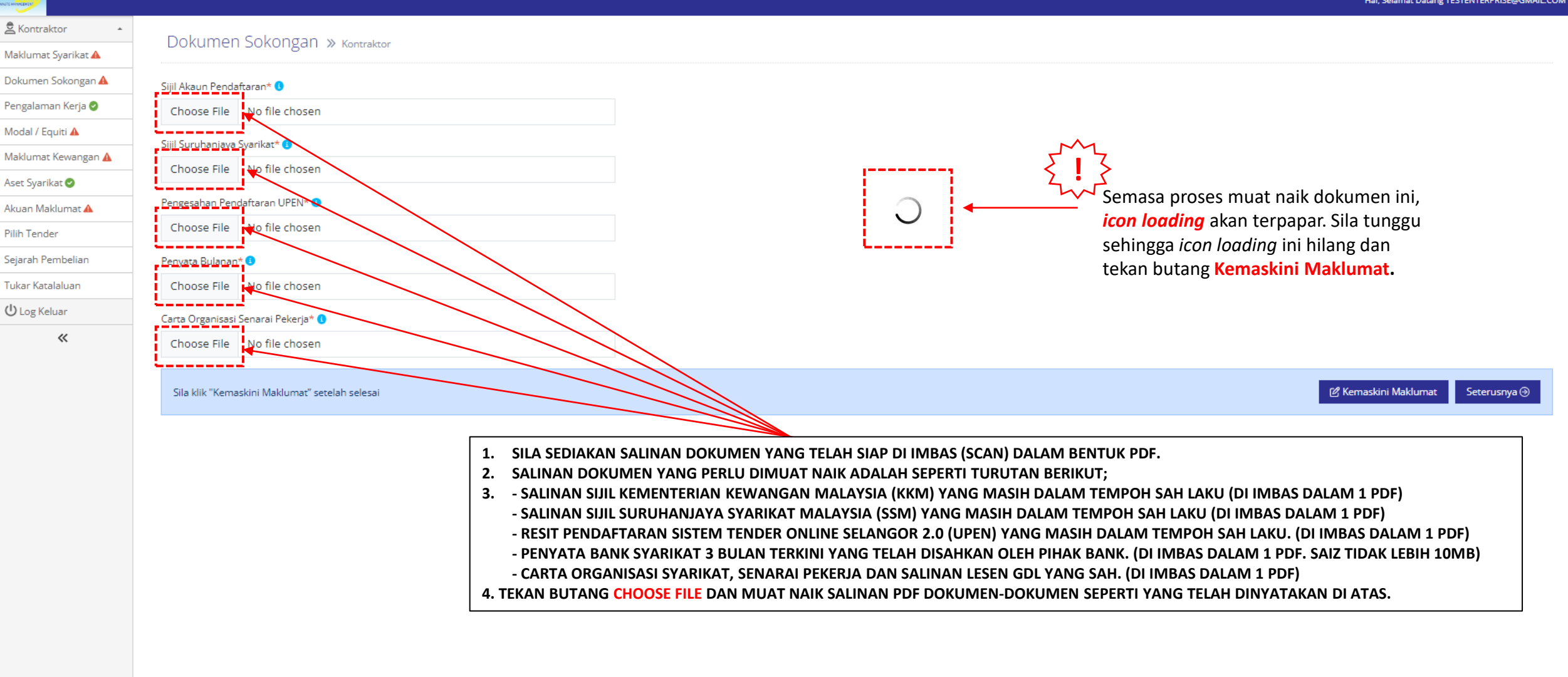

All rights reserved. Copyright © 2023 KDEB Waste Management Sdn Bhd (KDEBWM). 😒 Webmail

| NATE MARKED                      |                                                         |              | Dokumen Sokongan X                |
|----------------------------------|---------------------------------------------------------|--------------|-----------------------------------|
| 🛎 Kontraktor 🔺                   |                                                         |              | Successful and                    |
| Maklumat Syarikat 🔺              | Dokumen Sokongan // kontraktor                          |              | Successibily saved:               |
| Dokumen Sokongan 🔺               | Sijil Akaun Pendaftaran* 🚯                              |              |                                   |
| Pengalaman Kerja 🥝               | Choose File KKM.pdf                                     | B Muat turun |                                   |
| Modal / Equiti 🔺                 | Siiil Surubaniava Svarikat* 🕦                           |              |                                   |
| Maklumat Kewangan 🛦              | Choose File SSM.pdf                                     | Muat turun   |                                   |
| Aset Syarikat 🥝                  |                                                         |              |                                   |
| Akuan Maklumat 🔺                 | Pengesahan Pendaftaran UPEN* 🚺                          |              |                                   |
| Pilih Tender                     | Choose File RESIT UPEN TERKINI.pdf                      | Muat turun   |                                   |
| Sejarah Pembelian                | Penyata Bulanan* 🜖                                      |              |                                   |
| Tukar Katalaluan                 | Choose File PENYATA BANK 3 BULAN TERKINI.pdf            | B Muat turun |                                   |
| U Log Keluar                     | Carta Organisasi Senarai Pekerja* 🚯                     |              |                                   |
| «                                | Choose File CARTA ORGANISASI DAN SENARAI PEKERJA.pdf    | B Muat turun |                                   |
|                                  | Sila klik "Kemaskini Maklumat" setelah selesai          |              | ピ Kemaskini Maklumat Seterusnya ④ |
| All rights reserved. Copyright © | 2023 KDEB Waste Management Sdn Bhd (KDEBWM). 🖬 Webmail. |              | 0 0                               |

- 1. PASTIKAN NAMA PADA SETIAP SALINAN DOKUMEN TERSEBUT TIDAK TERLALU PANJANG DAN TIADA SIMBOL.
- 2. SALINAN DOKUMEN YANG TELAH BERJAYA DIMUAT NAIK AKAN TERTERA POP-UP NOTIFIKASI DI BAHAGIAN ATAS SEBELAH KANAN DAN PAPARAN KOTAK HIJAU "MUAT TURUN".
- 3. SILA TEKAN BUTANG KEMASKINI MAKLUMAT BAGI MEMASTIKAN SALINAN DOKUMEN SELAMAT DIMUAT NAIK DAN TEKAN BUTANG SETERUSNYA.

### **PENGALAMAN KERJA**

|                     |                                                                                                    |                                           |                 |                    |                          |                | Hai, Selamat Data        | ng TESTENTERPRISE@GMAIL.C |
|---------------------|----------------------------------------------------------------------------------------------------|-------------------------------------------|-----------------|--------------------|--------------------------|----------------|--------------------------|---------------------------|
| Kontraktor •        | Dengalaman Karia y                                                                                      |                                           |                 |                    |                          |                |                          |                           |
| Maklumat Syarikat 🔺 | Pengalaman Kerja » Kontrakto                                                                            | r                                         |                 |                    |                          |                |                          |                           |
| Dokumen Sokongan 🥝  |                                                                                                    |                                           |                 |                    |                          |                |                          |                           |
| Pengalaman Kerja 🥝  | <ul> <li>Dokumen yang lebih dari 1 muka surat,</li> </ul>                                               | sila scan semua muka surat tersebut dalar | n 1 pdf         |                    |                          | 2              |                          |                           |
| Modal / Equiti 🔺    |                                                                                                    |                                           |                 |                    |                          | TEKAN          | BUTANG "TAMBAH" UNTUK ME | INGISI                    |
| Maklumat Kewangan 🛦 | BAGI PENGGUNA BARARO, SILA PILIH BUTANG TES<br>BAGI MELENGKAPKAN MAKLUMAT BERKENAAN<br>PENGALAMAN KERJA |                                           | LUMAT BERKENAAN |                    |                          | WARE           |                          |                           |
| Aset Syarikat 📀     |                                                                                                    | PENGALAMAN KERJA                          |                 |                    |                          |                |                          | 🗟 Tambah                  |
| Akuan Maklumat 🔺    | Maklumat Pengalaman Kerja Syarikat                                                                      |                                           |                 |                    |                          |                |                          |                           |
| Pilih Tender        | No. Kerja                                                                                               | Jenis Kontrak                             | Pemberi Kerja   | Nilai Kontrak (RM) | Tarikh Perolehan Dokumen | Tempoh Kontrak | Bukti Surat Kerja        |                           |
| ejarah Pembelian    |                                                                                                    |                                           |                 |                    |                          |                |                          |                           |
| ukar Katalaluan     |                                                                                                    |                                           |                 |                    |                          |                |                          |                           |
| じ Log Keluar        | Sila klik "Kemaskini Maklumat" setelah seles                                                            | sai                                       |                 |                    |                          |                | 🕑 Kemaskini Makluma      | t Seterusnya 🏵            |
| «                   |                                                                                                    |                                           |                 |                    |                          |                |                          |                           |
|                     |                                                                                                    |                                           |                 |                    |                          |                |                          |                           |
|                     |                                                                                                    |                                           |                 |                    |                          |                |                          |                           |
|                     |                                                                                                    |                                           |                 |                    |                          |                |                          |                           |

- 1. BAGI PENGGUNA BAHARU DAN MEMPUNYAI MAKLUMAT PENGALAMAN KERJA YANG BERKAITAN, SILA IKUTI LANGKAH-LANGKAH DIATAS.
- 2. BAGI PENGGUNA YANG TELAH MENDAFTAR SEBELUM INI, SILA KEMASKINI MAKLUMAT DI BAHAGIAN PENGALAMAN KERJA DENGAN MENEKAN BUTANG "TAMBAH" DAN ISI MAKLUMAT YANG DIPERLUKAN.
- 3. BAGI PENGGUNA YANG TIDAK MEMPUNYAI PENGALAMAN KERJA, SILA PILIH BUTANG "NO", TEKAN BUTANG "KEMASKINI MAKLUMAT" DAN TEKAN BUTANG "SETERUSNYA".
- 4. SILA SEMAK KEMBALI DAN PASTIKAN MAKLUMAT YANG DIMASUKKAN ADALAH BETUL BAGI MENGELAKKAN SEBARANG KESALAHAN SETELAH ANDA MENEKAN BUTANG PENGESAHAN DI BAHAGIAN AKUAN MAKLUMAT NANTI.
- 5. BAHAGIAN INI WAJIB DILENGKAPKAN SEPENUHNYA.

|                     |                                                                              |                   |                    |                         |                      |                      |                     |         |                | Hai, Sela         | mat Datang TESTENTERPRISE@GMAIL.COM |
|---------------------|------------------------------------------------------------------------------|-------------------|--------------------|-------------------------|----------------------|----------------------|---------------------|---------|----------------|-------------------|-------------------------------------|
| 🚖 Kontraktor 🔹      | Dengalaman Karia w                                                           |                   | 🗄 Tambah N         | Maklumat Peng           | galaman Kerja S      | Syarikat             |                     | ×       |                |                   |                                     |
| Maklumat Syarikat 🔺 | Pengalaman Kerja » Kontraktor                                                |                   |                    |                         |                      |                      |                     |         |                |                   |                                     |
| Dokumen Sokongan 🔮  |                                                                              |                   | Kerja*             |                         |                      |                      |                     |         |                |                   |                                     |
| Pengalaman Kerja 🔮  | Dokumen yang lebih dari 1 muka surat, sila scan semu                         | a muka surat ters | Kerja-kerja k      | utipan sisa pepejal     | l Zon 14 Majlis Peri | bandaran Kuala       | Langat              |         |                |                   |                                     |
| Modal / Equiti 🛦    |                                                                              |                   | la sis Kastardat 🛛 |                         |                      | Developed logication |                     | 4       |                |                   |                                     |
| Maklumat Kewangan 🛦 | Pengalaman Kerja Syarikat 🔹 🔍 yes 💛 no                                       |                   | Jenis Kontrak*     |                         |                      | Pemberi kerja*       | nderne Kusle Leonet |         |                |                   |                                     |
| Aset Syarikat 🥝     |                                                                              |                   | TENDER             |                         | ~                    | Majlis Perba         | nuaran Kudia Langal |         |                |                   | 🕀 Tambah                            |
| Akuan Maklumat 🛦    | Maklumat Pengalaman Kerja Syarikat                                           |                   | Tarikh Perolehar   | *                       | Nilai Kontrak*       |                      | Tempoh Kontrak*     |         |                |                   |                                     |
| Pilih Tender        | No. Keria                                                                    | lenis Ko          | 09/08/2023         | Ö                       | 30000.00             |                      | 36                  | lokumen | Tempoh Kontrak | Bukti Surat Koria |                                     |
| Sejarah Pembelian   |                                                                              | Jerns Ko          | Bukti surat tawa   | ran kerja* 🚺            |                      |                      |                     | Jokumen | Tempor Kondak  | buku burut Kerja  |                                     |
| Tukar Katalaluan    | 1 Kerja-kerja kutipan sisa pepejal Zon 14 Majlis<br>Perbandaran Kuala Langat | TENDER            | Choose File        | PENGALAMAN K            | ERJA 01.pdf          |                      |                     |         | 36             |                   |                                     |
| ப் Log Keluar       |                                                                              |                   | The Bukti surat t  | awaran kerja field is r | required.            |                      |                     |         |                |                   |                                     |
| «                   | Sila klik "Kemaskini Maklumat" setelah selesai                               |                   |                    |                         |                      |                      | 🛇 Batal 🖬 Simpan    |         |                | 🕑 Kernaskini M    | laklumat Seterusnya 🛞               |
|                     |                                                                              |                   |                    |                         |                      |                      |                     |         |                |                   |                                     |

- 1. PASTIKAN NAMA PADA SALINAN DOKUMEN BUKTI SURAT TAWARAN KERJA TIDAK TERLALU PANJANG DAN TIADA SIMBOL.
- 2. SALINAN DOKUMEN MESTILAH DIDALAM FORMAT PDF.
- 3. TEMPOH KONTRAK HARUS DI ISI MENGIKUT JUMLAH BULAN
- 4. ULANGI LANGKAH INI BAGI MENAMBAH MAKLUMAT DAN MEMUAT NAIK SALINAN BUKTI SURAT TAWARAN KERJA.
- 5. BAHAGIAN INI WAJIB DILENGKAPKAN SEPENUHNYA.

|                                                                                                    |                                                                                                    |                                                                                                    |                                                                                                    |                                                                                                    |                                                                                                    |                                                                                                    | Penga                                                                                                    | alaman Kerja                                                                                                    |
|----------------------------------------------------------------------------------------------------|----------------------------------------------------------------------------------------------------|----------------------------------------------------------------------------------------------------|----------------------------------------------------------------------------------------------------|----------------------------------------------------------------------------------------------------|----------------------------------------------------------------------------------------------------|----------------------------------------------------------------------------------------------------|----------------------------------------------------------------------------------------------------|----------------------------------------------------------------------------------------------------|
| Dopo                                                                                                    | Pengalaman Kerja » Kontraktor       Successful ya vecl         • Dokumen yang lebih dari 1 muka surat, sla scan semua muka surat tersebut dalam 1 pdf       Successful ya vecl         Pengalaman Kerja Syarikat: •• yes •• no       •         Image Pengalaman Kerja Syarikat: •• yes •• no         Image Pengalaman Kerja Syarikat: •• yes •• no       Image Pengalaman Kerja Syarikat: •• yes •• no         Image Pengalaman Kerja Syarikat: •• yes •• no       Image Pengalaman Kerja Syarikat: •• yes •• no         Image Pengalaman Kala Langat: •• yes •• no       Image P |                                                                                                    |                                                                                                    |                                                                                                    |                                                                                                    |                                                                                                    |                                                                                                    |                                                                                                    |
| Peng                                                                                                    | aldillall Neija » Kontraktor                                                                                                    | Succe                                                                                                    | esstuly saved!                                                                                                    |                                                                                                    |                                                                                                    |                                                                                                    |                                                                                                    |                                                                                                    |
|                                                                                                    |                                                                                                    |                                                                                                    |                                                                                                    |                                                                                                    |                                                                                                    |                                                                                                    |                                                                                                    |                                                                                                    |
| • Do                                                                                                    | okumen yang lebih dari 1 muka surat, sila scan semua r                                                                                                    | muka surat tersebut dala                                                                                                    | am 1 pdf                                                                                                    |                                                                                                    |                                                                                                    |                                                                                                    |                                                                                                    |                                                                                                    |
|                                                                                                    |                                                                                                    |                                                                                                    |                                                                                                    |                                                                                                    |                                                                                                    |                                                                                                    |                                                                                                    |                                                                                                    |
| Pengal                                                                                                    | aman Kerja Syarikat 🔹 🔍 yes 💛 no                                                                                                    |                                                                                                    |                                                                                                    |                                                                                                    |                                                                                                    |                                                                                                    |                                                                                                    |                                                                                                    |
|                                                                                                    |                                                                                                    |                                                                                                    |                                                                                                    |                                                                                                    |                                                                                                    |                                                                                                    |                                                                                                    | 🔒 Tambah                                                                                                    |
| Maklun                                                                                                    | nat Pengalaman Kerja Syarikat                                                                                                    |                                                                                                    |                                                                                                    |                                                                                                    |                                                                                                    |                                                                                                    |                                                                                                    |                                                                                                    |
| No.                                                                                                    | Keria                                                                                                    | lenis Kontrak                                                                                                    | Pemberi Keria                                                                                                    | Nilai Kontrak (RM)                                                                                                    | Tarikh Perolehan Dokumen                                                                                                    | Tempoh Kontrak                                                                                                    | Bukti Surat Ker                                                                                                    | ia                                                                                                    |
| 4                                                                                                    |                                                                                                    | TENIDED                                                                                                    |                                                                                                    | 20000.00                                                                                                    | 2022.00.00                                                                                                    | 26                                                                                                    | BH                                                                                                    |                                                                                                    |
| 1                                                                                                    | Perbandaran Kuala Langat                                                                                                    | TENDER                                                                                                    | Majiis Perbandaran Kuala Langat                                                                                                    | 50000.00                                                                                                    | 2025-08-09                                                                                                    | 30                                                                                                    | • Muat turun                                                                                                    |                                                                                                    |
| 2                                                                                                    | Keria-keria Pembersihan Awam Zon 31 Mailis                                                                                                    | TENDER                                                                                                    | Mailis Bandarava Subang lava                                                                                                    | 45000.00                                                                                                    | 2022-11-28                                                                                                    | 36                                                                                                    | 🖥 Muat turun                                                                                                    | 12                                                                                                    |
|                                                                                                    | Bandaraya Subang Jaya                                                                                                    |                                                                                                    | 3 5 65 5                                                                                                    |                                                                                                    |                                                                                                    |                                                                                                    | _                                                                                                    |                                                                                                    |
| 3                                                                                                    | Kerja-kerja Pembersihan Taman Permainan Majlis<br>Bandaraya Shah Alam                                                                                                    | TENDER                                                                                                    | Majlis Bandaraya Shah Alam                                                                                                    | 48000.00                                                                                                    | 2018-01-30                                                                                                    | 84                                                                                                    | 🖁 Muat turun                                                                                                    | 6                                                                                                    |
| n Sakanga Q<br>ma Keji 2<br>Euri A<br>sa Kevanga A<br>Adduma A<br>Adduma A |                                                                                                    | andrini Maldumat Catan anna Q                                                                                                    |                                                                                                    |                                                                                                    |                                                                                                    |                                                                                                    |                                                                                                    |                                                                                                    |
| Pengalaman Kerja » Kontraktor • Dokumen yang lebih dari 1 muka surat, sila scan semua muka surat tersebut dalam 1 pdf Pengalaman Kerja Syarikat •• yes • no Makumat Pengalaman Kerja Syarikat •• yes • no Makumat Pengalaman Kerja Syarikat •• yes • no Kerja kerja kerja Syarikat •• yes • no Kerja kerja kerja Syarikat •• yes • no Kerja kerja kerja Syarikat •• yes • no Kerja kerja kerja kerja Syarikat •• yes • no Sila klik *Kemaskini Maklumat* setelah selesai                                                                                                    |                                                                                                    |                                                                                                    |                                                                                                    | 🕑 Ken                                                                                                    | naskini Maklumat Seterusnya 🥹                                                                                                    |                                                                                                    |                                                                                                    |                                                                                                    |
|                                                                                                    |                                                                                                    |                                                                                                    |                                                                                                    |                                                                                                    |                                                                                                    |                                                                                                    |                                                                                                    |                                                                                                    |
|                                                                                                    |                                                                                                    |                                                                                                    |                                                                                                    |                                                                                                    |                                                                                                    |                                                                                                    |                                                                                                    |                                                                                                    |
|                                                                                                    | Pengal<br>Pengal<br>Maklur<br>No.<br>1<br>2<br>3<br>Sila kli                                                                                                    | Pengalaman Kerja >> Kontraktor         • Dokumen yang lebih dari 1 muka surat, sila scan semua u         Pengalaman Kerja Syarikat *• yes ono         Maklumat Pengalaman Kerja Syarikat         No.       Kerja         1       Kerja-kerja kutipan sisa pepejal Zon 14 Majlis<br>Perbandaran Kuala Langat         2       Kerja-kerja Pembersihan Awam Zon 31 Majlis<br>Bandaraya Subang Jaya         3       Kerja-kerja Pembersihan Taman Permainan Majlis<br>Bandaraya Shah Alam | Pengalaman Kerja » Kontraktor         • Dokumen yang lebih dari 1 muka surat, sila scan semua muka surat tersebut dala         Pengalaman Kerja Syarikat *• yes • no         Maklumat Pengalaman Kerja Syarikat         No.       Kerja         I       Kerja-kerja kutipan sisa pepejal Zon 14 Majlis         Perbandaran Kuala Langat       TENDER         2       Kerja-kerja Pembersihan Awam Zon 31 Majlis         Bandaraya Subang Jaya       TENDER         3       Kerja-kerja Pembersihan Taman Permainan Majlis         Sila klik "Kemaskini Maklumat" setelah selesai | Pengalaman Kerja » Kontraktor         • Dokumen yang lebih dari 1 muka surat, sila scan semua muka surat tersebut dalam 1 pdf         Pengalaman Kerja Syarikat ••• yes • no         Mokumet Pengalaman Kerja Syarikat ••• yes • no         Kerja - Kerja Kurja Syarikat ••• yes • no         Kerja - Kerja kutipan sisa pepejal Zon 14 Majlis TENDER Majlis Perbandaran Kuala Langat         Perbandaran Kuala Langat         Kerja-kerja Pembersihan Awam Zon 31 Majlis Bandaraya Subang Jaya         Bandaraya Subang Jaya         Kerja-kerja Pembersihan Taman Permainan Majlis TENDER Majlis Bandaraya Shah Alam         Sila klik "Kemaskini Maklumat" setelah selesai | Pengalaman Kerja » Kontraktor         • Dokumen yang lebih dari 1 muka surat, sila scan semua muka surat tersebut dalam 1 pdf         Pengalaman Kerja Syarikat *• yes • no         Maktumat Pengalaman Kerja Syarikat *• yes • no         Maktumat Pengalaman Kerja Syarikat *• yes • no         Maktumat Pengalaman Kerja Syarikat *• yes • no         Maktumat Pengalaman Kerja Syarikat *• yes • no         Maktumat Pengalaman Kerja Syarikat *• yes • no         Maktumat Pengalaman Kerja Syarikat *• yes • no         Sta Kerja - Kerja Syarikat *• yes • no         Maktumat Pengalaman Kerja Syarikat *• yes • no         Maktumat Pengalaman Kerja Syarikat *• yes • no         Maktumat Pengalaman Kerja Syarikat *• yes • no         Sta Kerja - Kerja Syarikat *• yes • no         Maktumat Kerja Syarikat *• yes • no         Sta Kerja - Kerja Pengalaman Kerja Syarikat *• yes • no         No.       Kerja - Kerja Syarikat *• yes • no         1       Kerja - Kerja Pengalaman Kerja Syarikat ** Nontrak (RM)         1       Kerja - Kerja Pembersihan Awam Zon 31 Majlis ** TENDER Majlis Bandaraya Subang Jaya       45000.00         2       Kerja - Kerja Pembersihan Taman Permainan Majlis ** TENDER Majlis Bandaraya Shah Alam ************************************ | Pengalaman Kerja >> Kontraktor         • Dokumen yang lebih dari 1 muka surat, sila scan semua muka surat tersebut dalam 1 pdf         Pengalaman Kerja Syarikat *• • yes • no         Madkumat Pengalaman Kerja Syarikat *• • yes • no         Mok Kerja Kerja Kurjan sita penjal Zon 14 Majlis       Jenis Kontrak       Pemberi Kerja       Nilai Kontrak (RM)       Tarikh Perolehan Dokumen         1       Kerja-kerja kuripan sita penjal Zon 14 Majlis       TENDER       Majlis Perbandaran Kuala Langat       2000.00       2023-08-09         2       Kerja-kerja Pembersihan Awam Zon 31 Majlis       TENDER       Majlis Bandaraya Subang Jaya       45000.00       2022-11-28         3       Kerja-kerja Pembersihan Taman Permainan Majlis       TENDER       Majlis Bandaraya Subang Jaya       4000.00       2018-01-30         3       Kerja-kerja Pembersihan Taman Permainan Majlis       TENDER       Majlis Bandaraya Subah Alam       4000.00       2018-01-30         3       Slik kik-"Kemaskini Maklumat" setelah selesal       Slik kik-"Kemaskini Maklumat" setelah selesal       Slik kik-"Kemaskini Maklumat" setelah selesal | Pengalaman Kerja » Kontraktor         • Dotumen yang lebih dari 1 muka surat, sila scan semua muka surat tersebut dalam 1 pdf         Pengalaman Kerja Syarikat *• yes ono         Matkumat *• Oyes ono         Matkumat *• Oyes ono         Oyes ono         Oyes ono         Oyes ono         Oyes ono         < | Pengalaman Kerja » Kontraktor         Succession Succession Su |

1. MAKLUMAT YANG DIISI DAN SALINAN DOKUMEN YANG TELAH BERJAYA DIMUAT NAIK AKAN TERTERA POP-UP NOTIFIKASI DI BAHAGIAN ATAS SEBELAH KANAN DAN PAPARAN KOTAK HIJAU "MUAT TURUN".

2. SILA TEKAN BUTANG KEMASKINI MAKLUMAT BAGI MEMASTIKAN MAKLUMAT YANG DIISI DAN SALINAN DOKUMEN SELAMAT DIMUAT NAIK DAN TEKAN BUTANG SETERUSNYA.

## **MODAL / EKUITI**

|                     |          |                                         |                    |                        |            |                    |                                                                                               | Hai, Selamat Datang TESTENTERPRISE@GMAIL.COM    |
|---------------------|----------|-----------------------------------------|--------------------|------------------------|------------|--------------------|-----------------------------------------------------------------------------------------------|-------------------------------------------------|
| Kontraktor +        | Mod      | lal / Equiti a z                        |                    |                        |            |                    |                                                                                               |                                                 |
| Maklumat Syarikat 🔺 | IVIOU    | Idl / EQUILI » Kontraktor               |                    |                        |            |                    |                                                                                               |                                                 |
| Dokumen Sokongan 🥝  |          |                                         |                    |                        |            |                    |                                                                                               |                                                 |
| Pengalaman Kerja 🥑  | Modal    | l Berbayar / Equiti Pemilik (RM) 7000   |                    |                        |            |                    |                                                                                               | 🗄 Tambah                                        |
| Modal / Equiti 🔺    | Modal    | / Fauiti                                |                    |                        |            |                    |                                                                                               | 1                                               |
| Maklumat Kewangan 🛦 |          |                                         |                    |                        |            |                    |                                                                                               |                                                 |
| Aset Syarikat 🥑     | No.      | Nama                                    | No. Kad Pengenalan | Peratusan Pegangan (%) | Nilai (RM) | Kelayakan Akademik |                                                                                               |                                                 |
| Akuan Maklumat 🔺    |          |                                         |                    |                        |            |                    |                                                                                               |                                                 |
| Pilih Tender        | Sila kli | ik "Kemaskini Maklumat" setelah selesai |                    |                        |            |                    |                                                                                               | 🕑 Kemaskini Makumat 🛛 Seterusnya 🏵              |
| Sejarah Pembelian   |          |                                         |                    |                        |            |                    |                                                                                               |                                                 |
| Tukar Katalaluan    |          |                                         |                    |                        |            |                    |                                                                                               |                                                 |
| ப் Log Keluar       |          |                                         |                    |                        |            |                    | 2                                                                                             |                                                 |
| «                   |          |                                         |                    |                        |            |                    | SETELAH JUMLAH AMAUN DIMASUKK<br>TERPAPAR. SILA TEKAN BUTANG TAM<br>MAKLUMAT YANG DIPERLUKAN. | AN, BUTANG TAMBAH AKAN<br>BAH BAGI MELENGKAPKAN |

|                     |                                                |            |                                     | Hai, Selamat Datang TESTENTERPRISE@GMAIL.COM ! |
|---------------------|------------------------------------------------|------------|-------------------------------------|------------------------------------------------|
| 🛓 Kontraktor 🔹      | Model ( Equiti y                               |            | Tambah Modal and Equity             |                                                |
| Maklumat Syarikat 🔺 | IVIOUAL / EQUILE » Kontraktor                  |            |                                     |                                                |
| Dokumen Sokongan 🥑  |                                                |            | Nama*                               |                                                |
| Pengalaman Kerja 🥥  | Modal Berbayar / Equiti Pemilik (RM)           | 100000.00  |                                     |                                                |
| Modal / Equiti 🛦    |                                                |            | Peratusan*                          | DTambab                                        |
| Maklumat Kewangan 🛦 |                                                |            | 50                                  |                                                |
| Aset Syarikat 🕑     | Modal / Equiti                                 |            | Nilai*                              |                                                |
| Akuan Maklumat 🛦    | No. Nama                                       | No. Kad Pe | nį 500000                           |                                                |
| Pilih Tender        | 1                                              |            | NRIC*                               | C 🔋                                            |
| Sejarah Pembelian   |                                                |            | 770105105366                        |                                                |
| Tukar Katalaluan    | Sila klik "Kemaskini Maklumat" setelah selesai |            | Kelayakan akademik*                 | 🖉 Kernaskini Maklumat 🛛 Seterusnya ⊙           |
| ப் Log Keluar       |                                                |            | Bachelor of Science (Hons.) Biology |                                                |
| «                   |                                                |            |                                     |                                                |
|                     |                                                |            | Simpan                              |                                                |
|                     |                                                |            |                                     |                                                |
|                     |                                                |            |                                     |                                                |
|                     |                                                |            |                                     |                                                |

- 1. ULANGI LANGKAH INI BAGI MENAMBAH MAKLUMAT YANG DIPERLUKAN
- 2. BAHAGIAN INI WAJIB DILENGKAPKAN SEPENUHNYA.

|                     |          |                                                                                                    |                    |                        |            |                                                           | Modal / Equiti       |              | × |
|---------------------|----------|----------------------------------------------------------------------------------------------------|--------------------|------------------------|------------|-----------------------------------------------------------|----------------------|--------------|---|
| Kontraktor          | Mod      |                                                                                                    |                    |                        |            |                                                           |                      |              | - |
| Maklumat Syarikat 🔺 | MOU      | dI / EQUILI » Kontraktor                                                                                                    |                    |                        |            |                                                           | Successfuly saved!   |              |   |
| Dokumen Sokongan 🥝  |          |                                                                                                    |                    |                        |            |                                                           |                      |              |   |
| Pengalaman Kerja 🥝  | Modal    | Berbayar / Equiti Pemilik (RM) 100000                                                                                                    | 0.00               |                        |            |                                                           |                      |              |   |
| Modal / Equiti 🔺    |          |                                                                                                    |                    |                        |            |                                                           |                      | 🕀 Tambah     |   |
| Maklumat Kewangan 🛦 |          |                                                                                                    |                    |                        |            |                                                           |                      |              |   |
| Aset Syarikat 📀     | Modal    | / Equiti                                                                                                    |                    |                        |            |                                                           |                      |              |   |
| Akuan Maklumat 🔺    | No.      | Nama                                                                                                    | No. Kad Pengenalan | Peratusan Pegangan (%) | Nilai (RM) | Kelayakan Akademik                                        |                      |              |   |
| Pilih Tender        | 1        | Modal / Equiti » Kontraktor<br>Modal Berbayar / Equiti Pemilik (RM) 1000000.00<br>Modal / Equiti<br>No. Nama No. Kad Pengenalan Peratusan<br>1 Noraini Majid 770105105366 50.00<br>2 Ahmad Idham Zainuddin 670207107743 50.00 |                    | 50.00                  | 500000.00  | Bachelor of Science (Hons.) Biology                       |                      | 6            |   |
| Sejarah Pembelian   | 2        | Ahmad Idham Zainuddin                                                                                                    | 670207107743       | 50.00                  | 500000.00  | Bachelor of Information Science (Hons) Library Management |                      | 6            |   |
| Tukar Katalaluan    |          |                                                                                                    |                    |                        |            |                                                           |                      |              |   |
| U Log Keluar        | Sila kli | k "Kemaskini Maklumat" setelah selesai                                                                                                    |                    |                        |            |                                                           | ピ Kemaskini Maklumat | Seterusnya ⊙ |   |
| «                   |          |                                                                                                    |                    |                        |            |                                                           |                      |              |   |
|                     |          |                                                                                                    |                    |                        |            |                                                           |                      |              |   |
|                     |          |                                                                                                    |                    |                        |            |                                                           |                      |              |   |
|                     |          |                                                                                                    |                    |                        |            |                                                           |                      |              |   |
|                     |          |                                                                                                    |                    |                        |            |                                                           |                      |              |   |
|                     |          |                                                                                                    |                    |                        |            |                                                           |                      |              |   |

1. MAKLUMAT YANG TELAH BERJAYA DILENGKAPKAN AKAN TERTERA *POP-UP* NOTIFIKASI DI BAHAGIAN ATAS SEBELAH KANAN.

2. SILA TEKAN BUTANG KEMASKINI MAKLUMAT BAGI MEMASTIKAN MAKLUMAT YANG DIISI SELAMAT DIMUAT NAIK DAN TEKAN BUTANG SETERUSNYA.

## **MAKLUMAT KEWANGAN**

|                     |                                       |                |                 |                           |                  |                         |                  |                          |                  | Hai, Selamat Datang TE | STENTERPRISE@GMAIL.C | сом ! |
|---------------------|---------------------------------------|----------------|-----------------|---------------------------|------------------|-------------------------|------------------|--------------------------|------------------|------------------------|----------------------|-------|
| 🛎 Kontraktor 🔸      | Maklumat Kowangan in                  |                |                 |                           |                  |                         |                  |                          |                  |                        |                      |       |
| Maklumat Syarikat 🔺 | Makiumat Kewangan »                   | Kontraktor     |                 |                           |                  |                         |                  |                          |                  |                        |                      |       |
| Dokumen Sokongan 🥝  |                                       |                |                 |                           |                  |                         |                  |                          |                  |                        |                      |       |
| Pengalaman Kerja 🥝  | Default Maklumat Kewangan ID          |                |                 | ~                         |                  |                         |                  |                          |                  |                        |                      |       |
| Modal / Equiti 🥝    |                                       |                |                 |                           |                  |                         |                  |                          |                  |                        |                      | -     |
| Maklumat Kewangan 🛕 |                                       |                |                 |                           |                  |                         |                  |                          |                  |                        | 🛿 Tambah             | I,    |
| Aset Syarikat 🥝     | Maklumat Kewangan Syarikat            |                |                 |                           |                  |                         |                  |                          |                  |                        |                      | Ľ.    |
| Akuan Maklumat 🔺    |                                       |                | Akaun Bank yang |                           | Baki Akhir Bulan |                         | Baki Akhir Bulan |                          | Baki Akhir Bulan |                        |                      |       |
| Pilih Tender        | No. Nama Bank                         | No. Akaun Bank | Ditetapkan      | Tarikh Baki Bulan Pertama | Pertama          | Tarikh Baki Bulan Kedua | Kedua            | Tarikh Baki Bulan Ketiga | Ketiga           | Purata Baki Terakhir   |                      |       |
| Sejarah Pembelian   |                                       |                |                 |                           |                  |                         |                  |                          |                  |                        |                      | 1     |
| Tukar Katalaluan    | Sila klik "Kemaskini Maklumat" setela | h selesai      |                 |                           |                  |                         |                  |                          | e                | Kemaskini Maklumat     | Seterusnya 🛞         |       |
| ப் Log Keluar       |                                       |                |                 |                           |                  |                         |                  |                          |                  |                        |                      |       |
| «                   |                                       |                |                 |                           |                  |                         |                  |                          |                  |                        |                      |       |
|                     |                                       |                |                 |                           |                  |                         |                  |                          |                  |                        |                      |       |
|                     |                                       |                |                 |                           |                  |                         |                  |                          |                  |                        |                      |       |
|                     |                                       |                |                 |                           |                  |                         |                  |                          |                  |                        |                      |       |
|                     |                                       |                |                 |                           |                  |                         |                  |                          |                  |                        |                      |       |
|                     |                                       |                |                 |                           |                  |                         |                  |                          |                  |                        |                      |       |
|                     |                                       |                |                 |                           |                  |                         |                  |                          |                  |                        |                      |       |
|                     |                                       |                |                 |                           |                  |                         |                  |                          |                  |                        |                      |       |
|                     |                                       |                |                 |                           |                  |                         |                  |                          |                  |                        |                      |       |
|                     |                                       |                |                 |                           |                  |                         |                  |                          |                  |                        |                      |       |
|                     |                                       |                |                 |                           |                  |                         |                  |                          |                  |                        |                      |       |
|                     |                                       |                |                 |                           |                  |                         |                  |                          |                  |                        |                      |       |

- 1. SILA TEKAN BUTANG TAMBAH BAGI MELENGKAPKAN MAKLUMAT KEWANGAN.
- 2. BAHAGIAN INI WAJIB DILENGKAPKAN SEPENUHNYA.

| water working       |                                     |                |         |                                                         |            |                                  |   |                          |                  | Hai, Selamat Datang TE | STENTERPRISE@GMAIL.COM ! |
|---------------------|-------------------------------------|----------------|---------|---------------------------------------------------------|------------|----------------------------------|---|--------------------------|------------------|------------------------|--------------------------|
| 🚖 Kontraktor 🔶      | Maklumat Kowangan                   | N              |         | 🖥 Tambah Maklumat Kewanga                               | an Syarika | t                                | × |                          |                  |                        |                          |
| Maklumat Syarikat 🔺 | Makiumat Kewangan .                 | >> Kontraktor  |         | News here the                                           |            |                                  |   |                          |                  |                        |                          |
| Dokumen Sokongan 🛇  |                                     |                | _       | Nama bank*                                              |            |                                  |   |                          |                  |                        |                          |
| Pengalaman Kerja 🖉  | Default Maklumat Kewangan ID        |                |         | Maybank bernad                                          |            |                                  |   |                          |                  |                        |                          |
| Modal / Equiti 🛇    |                                     |                |         | Akuan bank*                                             |            |                                  |   |                          |                  |                        |                          |
| Maklumat Kewangan 🛦 |                                     |                |         | 123456789098                                            |            |                                  |   |                          |                  |                        | 🕀 Tambah                 |
| Aset Syarikat 🖉     | Maklumat Kewangan Syarikat          |                |         | * Akaun yang ditetapkan                                 |            |                                  |   |                          |                  |                        |                          |
| Akuan Maklumat 🛦    |                                     |                | Akaun E | Akaun ini akan digunakan oleh KDEBWN<br>semua traksaksi | VI untuk   |                                  |   |                          | Baki Akhir Bulan |                        |                          |
| Pilih Tender        | No. Nama Bank                       | No. Akaun Bank | Diter   |                                                         |            |                                  |   | Tarikh Baki Bulan Ketiga | Ketiga           | Purata Baki Terakhir   |                          |
| Sejarah Pembelian   | 1                                   |                | Fa      | * Tarikh*                                               |            | * Baki terakhir 3 bulan terkini* |   |                          | 0                | 0                      | C î                      |
| Tukar Katalaluan    |                                     |                |         | 01700/2023                                              | U          | 70,000.00                        |   |                          |                  |                        |                          |
| ப் Log Keluar       | Sila klik "Kemaskini Maklumat" sete | elah selesai   |         | 01/07/2023                                              |            | 90,000.00                        |   |                          | Ľ                | Kemaskini Maklumat     | Seterusnya 🥹             |
| «                   |                                     |                |         | 01/08/2023                                              |            | 60,000.00                        |   |                          |                  |                        |                          |
|                     |                                     |                |         | Purata baki terakhir*                                   |            |                                  |   |                          |                  |                        |                          |
|                     |                                     |                |         | 73,333.00                                               |            |                                  |   |                          |                  |                        |                          |
|                     |                                     |                |         |                                                         |            |                                  |   |                          |                  |                        |                          |
|                     |                                     |                |         |                                                         |            | 🛇 Batal 🖬 Simpa                  | n |                          |                  |                        |                          |
|                     |                                     |                |         |                                                         |            |                                  |   |                          |                  |                        |                          |
|                     |                                     |                |         |                                                         |            |                                  |   |                          |                  |                        |                          |
|                     |                                     |                |         |                                                         |            |                                  |   |                          |                  |                        |                          |

- 1. MASUKKAN MAKLUMAT SEPERTI YANG TERTERA DI DALAM GAMBAR TERSEBUT.
- 2. TEKAN BUTANG SIMPAN SETELAH SEMUA MAKLUMAT LENGKAP DIISI.
- 3. BAHAGIAN INI WAJIB DILENGKAPKAN SEPENUHNYA.

| <b>6</b> 7         |          |                                |                |                               |                           |                             |                         |                           |                          |                            | Maklumat Kewangan    | STENTERPRISE GOMA |
|--------------------|----------|--------------------------------|----------------|-------------------------------|---------------------------|-----------------------------|-------------------------|---------------------------|--------------------------|----------------------------|----------------------|-------------------|
| Kontraktor 🔺       | Mak      | luppat Kowapgap w              |                |                               |                           |                             |                         |                           |                          | -                          |                      |                   |
| aklumat Syarikat 🥝 | IVIAKI   | iumat kewangan »               | Kontraktor     |                               |                           |                             |                         |                           |                          |                            | Successfuly saved!   |                   |
| okumen Sokongan 🥝  |          |                                |                |                               |                           |                             |                         |                           |                          |                            |                      |                   |
| ngalaman Kerja 🥝   | Defaul   | It Maklumat Kewangan ID        | Maybani        | k Berhad-123456789098         | ~                         |                             |                         |                           |                          |                            |                      |                   |
| odal / Equiti 🥝    |          |                                |                |                               |                           |                             |                         |                           |                          |                            |                      |                   |
| aklumat Kewangan 🛦 |          |                                |                |                               |                           |                             |                         |                           |                          |                            |                      | 🕑 Tambah          |
| et Syarikat 📀      | Maklun   | mat Kewangan Syarikat          |                |                               |                           |                             |                         |                           |                          |                            |                      |                   |
| iuan Maklumat 🔺    | No.      | Nama Bank                      | No. Akaun Bank | Akaun Bank yang<br>Ditetapkan | Tarikh Baki Bulan Pertama | Baki Akhir Bulan<br>Pertama | Tarikh Baki Bulan Kedua | Baki Akhir Bulan<br>Kedua | Tarikh Baki Bulan Ketiga | Baki Akhir Bulan<br>Ketiga | Purata Baki Terakhir |                   |
| jarah Pembelian    | 1        | Maybank Berhad                 | 123456789098   | True                          | 01-06-2023                | 70000.00                    | 01-07-2023              | 90000.00                  | 01-08-2023               | 60000.00                   | 73333.00             | 6                 |
| kar Katalaluan     |          |                                |                |                               |                           |                             |                         |                           |                          |                            |                      |                   |
| ) Log Keluar       | Sila kli | ik "Kemaskini Maklumat" setela | ah selesai     |                               |                           |                             |                         |                           |                          | L                          | S Kemaskini Maklumat | Seterusnya 🕲      |
| ~                  |          |                                |                |                               |                           |                             |                         |                           |                          |                            |                      |                   |

- 1. MAKLUMAT YANG TELAH BERJAYA DILENGKAPKAN AKAN TERTERA *POP-UP* NOTIFIKASI DI BAHAGIAN ATAS SEBELAH KANAN.
- 2. SILA TEKAN BUTANG KEMASKINI MAKLUMAT BAGI MEMASTIKAN MAKLUMAT YANG DIISI SELAMAT DIMUAT NAIK DAN TEKAN BUTANG SETERUSNYA.

3. SILA SEMAK KEMBALI DAN PASTIKAN MAKLUMAT YANG DIMASUKKAN ADALAH BETUL BAGI MENGELAKKAN SEBARANG KESALAHAN SETELAH ANDA MENEKAN BUTANG PENGESAHAN DI BAHAGIAN AKUAN MAKLUMAT NANTI.

## **ASET SYARIKAT**

| NATE IN COLOR       |                                                 |                                                                                       |                                 |            |                 |                  |             | Hai, S     | elamat Datang TESTENTERPRISE@GMAIL.COM ! |  |  |  |
|---------------------|-------------------------------------------------|---------------------------------------------------------------------------------------|---------------------------------|------------|-----------------|------------------|-------------|------------|------------------------------------------|--|--|--|
| 🛎 Kontraktor 🔺      | Acot Svarikat N. v.                             | Aset Svarikat » Kostaktor                                                             |                                 |            |                 |                  |             |            |                                          |  |  |  |
| Maklumat Syarikat 🥑 | ASEL SYdTIKAL » Kontrak                         | Set SydTiKdt » Kontraktor                                                             |                                 |            |                 |                  |             |            |                                          |  |  |  |
| Dokumen Sokongan 🛇  |                                                 |                                                                                       |                                 |            |                 |                  |             |            |                                          |  |  |  |
| Pengalaman Kerja 🖉  | <ul> <li>Dokumen yang lebih dari 1 m</li> </ul> | Dokumen yang lebih dari 1 muka surat, sila scan semua muka surat tersebut dalam 1 pdf |                                 |            |                 |                  |             |            |                                          |  |  |  |
| Modal / Equiti 🛇    |                                                 |                                                                                       |                                 |            |                 |                  |             |            |                                          |  |  |  |
| Maklumat Kewangan 🥝 | * Aset Syarikat 🔮 yes 🕓                         | * Aset Syarikat 🕑 yes 🕓 no                                                            |                                 |            |                 |                  |             |            |                                          |  |  |  |
| Aset Syarikat 🥝     |                                                 |                                                                                       |                                 |            |                 |                  |             |            | 🕑 Tambah                                 |  |  |  |
| Akuan Maklumat 🔺    | Maklumat Aset Syarikat                          |                                                                                       |                                 |            |                 |                  |             |            |                                          |  |  |  |
| Pilih Tender        |                                                 |                                                                                       |                                 | Aset       |                 |                  |             |            |                                          |  |  |  |
| Sejarah Pembelian   |                                                 | No. Pendaftaran                                                                       |                                 | Syarikat & |                 |                  |             |            |                                          |  |  |  |
| Tukar Katalaluan    | No. Jenis Aset                                  | Kenderaan                                                                             | Tarikh Beli Aset & Jangka Hayat | Pemilikan  | Tempat Disimpan | Box Lokasi Depoh | Zon & Jarak | Bukti A    | Aset                                     |  |  |  |
| ப் Log Keluar       |                                                 |                                                                                       |                                 |            |                 |                  |             |            |                                          |  |  |  |
| *                   | Sila klik "Kemaskini Maklumat" se               | etelah selesai                                                                        |                                 |            |                 |                  |             | 🕑 Kemaskin | i Maklumat Seterusnya 🛞                  |  |  |  |
|                     |                                                 |                                                                                       |                                 |            |                 |                  |             |            |                                          |  |  |  |
|                     |                                                 |                                                                                       |                                 |            |                 |                  |             |            |                                          |  |  |  |
|                     |                                                 |                                                                                       |                                 |            |                 |                  |             |            |                                          |  |  |  |
|                     |                                                 |                                                                                       |                                 |            |                 |                  |             |            |                                          |  |  |  |
|                     |                                                 |                                                                                       |                                 |            |                 |                  |             |            |                                          |  |  |  |
|                     |                                                 |                                                                                       |                                 |            |                 |                  |             |            |                                          |  |  |  |

1. DI BAHAGIAN ASET SYARIKAT, SILA PILIH CHECK BOX "YES" DAN TEKAN BUTANG TAMBAH BAGI MEMASUKKAN MAKLUMAT BERKENAAN ASET SYARIKAT, MANAKALA "NO" JIKA TIADA MAKLUMAT.

2. BAHAGIAN INI WAJIB DILENGKAPKAN SEPENUHNYA.

|                                     |               |                           |                   |                                                                                          |                             |                           |                              |           | Hai, Selamat Datang T | TESTENTERPRISE@GMAIL.COM ! |
|-------------------------------------|---------------|---------------------------|-------------------|------------------------------------------------------------------------------------------|-----------------------------|---------------------------|------------------------------|-----------|-----------------------|----------------------------|
| 🛓 Kontraktor 🔹                      | Acot          | Quarikat w                |                   | 🖥 Tambah Maklumat Aset Syarikat                                                          |                             |                           |                              | ×         |                       |                            |
| Maklumat Syarikat 🛇                 | ASEL          | ⊃yd∏KdL ≫ Kontrakt        | or                | lasis Asset                                                                              |                             |                           | Nambas Dandafaran Kandaran t |           |                       |                            |
| Dokumen Sokongan 오                  |               |                           |                   | Jenis Aset*                                                                              | Lain-lain jenis^ 🚺          |                           |                              |           |                       |                            |
| Pengalaman Kerja 📀                  | • Do          | kumen yang lebih dari 1 m | uka surat, sila s | Lon Kompaktor                                                                            |                             |                           | ABCD1254                     |           |                       |                            |
| Modal / Equiti 🕑                    | ÷ 4           | Superlana Ourona          |                   | Tarikh Beli Aset*                                                                        |                             | Tahun                     |                              |           |                       |                            |
| Maklumat Kewangan 🥝                 | ^ Aset :      | Syankat 🔍 yes 🕓           | no                | 10/11/2021                                                                               |                             |                           |                              |           |                       |                            |
| Aset Syarikat 🥑                     |               |                           |                   | Pemilikan* •SENDIRI SEWA                                                                 |                             |                           |                              |           |                       | 🕀 Tambah                   |
| Akuan Maklumat 🔺                    | Maklum        | nat Aset Syarikat         |                   | Tempat Disimpan*                                                                         |                             |                           |                              |           |                       |                            |
| Pilih Tender                        |               |                           |                   | DEPOH PERSENDIRIAN                                                                       |                             |                           |                              |           |                       |                            |
| Sejarah Pembelian                   |               |                           | No. Per           | Alamat Lokasi Depoh*                                                                     |                             |                           |                              |           |                       |                            |
| Tukar Katalaluan                    | No.           | Jenis Aset                | Kend              | Jalan Dato Yusof Shahbudin 19, Taman Sento:                                              | sa, 41200, Selangor Darul E | hsan                      |                              |           | Bukti Aset            |                            |
| ப் Log Keluar                       | 1             | Lori Kompaktor            | ABCD1234          |                                                                                          |                             |                           |                              | <i>//</i> |                       | 6 💼                        |
| «                                   |               |                           |                   |                                                                                          |                             |                           |                              | 11        |                       |                            |
|                                     |               |                           |                   | Bukti Aset* 🕚                                                                            |                             | Gambah depoh* 🕚           |                              |           |                       |                            |
|                                     |               |                           |                   | Choose File GERAN LORI 01.pdf                                                            |                             | Choose File RORO-         | 1.jpg                        |           |                       |                            |
|                                     |               |                           |                   | The Bukti Aset field is required.<br>Jarak antara depoh simpanan lori ke kawasan perkhid | matan (km)*                 | The Gambah depoh field is | required.                    |           |                       |                            |
|                                     |               |                           |                   | Zon                                                                                      |                             | Jarak Antara Depoh dan Zo | n (KM)                       |           |                       |                            |
|                                     | Sila klik     | k "Kemaskini Maklumat" se | telah selesai     | Zon 1                                                                                    |                             | 5                         |                              |           | 🕑 Kemaskini Maklumat  | Seterusnya ⊛               |
|                                     |               |                           |                   | Zon 2                                                                                    |                             | 7                         |                              |           |                       |                            |
|                                     |               |                           |                   |                                                                                          |                             | 0                         |                              |           |                       |                            |
|                                     |               |                           |                   |                                                                                          |                             | 0                         |                              |           |                       |                            |
|                                     |               |                           |                   |                                                                                          |                             | 0                         |                              |           |                       |                            |
| All rights reserved. Copyright © 20 | 023 KDEB Wast | te Management Sdn Bhd (KD | EBWM). 🖼 Webr     |                                                                                          |                             |                           |                              | _         |                       | 6.0                        |
|                                     |               |                           |                   |                                                                                          |                             | Tamb                      | ah 5 new jarak 🛛 🕅 🔒         | Simpan    |                       |                            |

- 1. SILA LENGKAPKAN MAKLUMAT SEPERTI YANG TELAH DINYATAKAN.
- 2. FORMAT DOKUMEN BAGI BUKTI ASET ADALAH PDF DAN SAIZ TIDAK MELEBIHI 2MB.
- 3. FORMAT DOKUMEN GAMBAR DEPOH ADALAH JPG, JPEG ATAU PNG DAN SAIZ TIDAK MELEBIHI 2MB.
- 4. BAGI JARAK ANTARA DEPOH SIMPANAN LORI KE KAWASAN PERKHIDMATAN (KM), PENGGUNA HARUS MENGISI MAKLUMAT ZON DAN JARAK YANG AKAN DIBIDA. UNTUK SENARAI ZON, PENGGUNA BOLEH MERUJUK SENARAI ZON PADA KENYATAAN TENDER TERKINI YANG TELAH DISIARKAN. TEKAN BUTANG TAMBAH SEKIRANYA PENGGUNA INGIN MENAMBAH BIDAAN ZON.
- 5. TEKAN BUTANG SIMPAN SETELAH SELESAIKAN MAKLUMAT DI BAHAGIAN INI.

|                     |           |                                                                                       |                 |                                 |            |                    |                                                                  |       |                                 |                  | Custang IES IEN JEHPROBEGOV |
|---------------------|-----------|---------------------------------------------------------------------------------------|-----------------|---------------------------------|------------|--------------------|------------------------------------------------------------------|-------|---------------------------------|------------------|-----------------------------|
| 🛎 Kontraktor 🔺      |           |                                                                                       |                 |                                 |            |                    |                                                                  |       |                                 | Aset Syarikat    |                             |
| Maklumat Syarikat 🤗 | Aset      | Aset Syarikat » Kontraktor                                                            |                 |                                 |            |                    |                                                                  |       |                                 |                  | d!                          |
| Dokumen Sokongan 🔮  |           |                                                                                       |                 |                                 |            |                    |                                                                  |       |                                 |                  |                             |
| engalaman Kerja 🥝   | • Do      | Dokumen yang lebih dari 1 muka surat, sila scan semua muka surat tersebut dalam 1 pdf |                 |                                 |            |                    |                                                                  |       |                                 |                  |                             |
| 1odal / Equiti 오    | * 4       |                                                                                       |                 |                                 |            |                    |                                                                  |       |                                 |                  |                             |
| laklumat Kewangan 🥝 | ^ Aset :  | Syarikat 🔍 yes 🛛 n                                                                    | 10              |                                 |            |                    |                                                                  |       |                                 |                  |                             |
| set Syarikat 🥑      |           |                                                                                       |                 |                                 |            |                    |                                                                  |       |                                 |                  | 🕒 Tambah                    |
| kuan Maklumat 🔺     | Maklun    | nat Aset Syarikat                                                                     |                 |                                 |            |                    |                                                                  |       |                                 |                  |                             |
| ilih Tender         |           |                                                                                       |                 |                                 | Aset       |                    |                                                                  |       |                                 |                  |                             |
| ejarah Pembelian    |           |                                                                                       | No. Pendaftaran |                                 | Syarikat & |                    |                                                                  |       |                                 |                  |                             |
| ıkar Katalaluan     | No.       | Jenis Aset                                                                            | Kenderaan       | Tarikh Beli Aset & Jangka Hayat | Pemilikan  | Tempat Disimpan    | Box Lokasi Depoh                                                 |       | Zon & Jarak                     | Bukti Aset       |                             |
| ) Log Keluar        | 1         | Lori Kompaktor                                                                        | ABCD1234        | 10-11-2021<br>2 tahun           | SENDIRI    | DEPOH PERSENDIRIAN | Jalan Dato Yusof Shahbudin 19,<br>Taman Sentosa, 41200, Selangor | Zon   | Jarak Antara Depoh dan Zon (KM) | 🖞 Muat Turun     | 6                           |
| «                   |           |                                                                                       |                 |                                 |            |                    | Darul Ehsan                                                      | Zon 1 | 5                               |                  |                             |
|                     |           |                                                                                       |                 |                                 |            |                    |                                                                  | Zon 2 | 7                               |                  |                             |
|                     |           |                                                                                       |                 |                                 |            |                    |                                                                  |       |                                 |                  |                             |
|                     |           |                                                                                       |                 |                                 |            |                    |                                                                  |       |                                 |                  |                             |
|                     | Sila klil | k "Kemaskini Maklumat" sete                                                           | elah selesai    |                                 |            |                    |                                                                  |       |                                 | 🕑 Kemaskini Makl | lumat Seterusnya 🕑          |
|                     |           |                                                                                       |                 |                                 |            |                    |                                                                  |       |                                 |                  |                             |
|                     |           |                                                                                       |                 |                                 |            |                    |                                                                  |       |                                 |                  |                             |
|                     |           |                                                                                       |                 |                                 |            |                    |                                                                  |       |                                 |                  |                             |

1. MAKLUMAT YANG TELAH BERJAYA DILENGKAPKAN AKAN TERTERA *POP-UP* NOTIFIKASI DI BAHAGIAN ATAS SEBELAH KANAN.

2. SILA TEKAN BUTANG TAMBAH SEKIRANYA PENGGUNA INGIN MENAMBAH MAKLUMAT BERKENAAN ASET SYARIKAT.

3. SILA TEKAN BUTANG KEMASKINI MAKLUMAT BAGI MEMASTIKAN MAKLUMAT YANG DIISI SELAMAT DIMUAT NAIK DAN TEKAN BUTANG SETERUSNYA.

## **AKUAN MAKLUMAT**

MAKLUMAT SYARIKAT YANG TELAH LENGKAP DIISI AKAN BERTANDA 🗹

MAKLUMAT SYARIKAT BELUM LENGKAP DIISI AKAN BERTANDA

Akuan Maklumat » Kontraktor

Dokumen Sokongan 🛕

Maklumat Syarikat 🛕

**Kontraktor** 

- Pengalaman Kerja 🥝
- Modal / Equiti 🛕
- Maklumat Kewangan 🛕
- Aset Syarikat 📀
- Pilih Tender
- Sejarah Pembelian
- Akuan Maklumat 🔺
- Tukar Katalaluan
- U Log Keluar

- PENTING!! SILA BACA ARAHAN INI DENGAN TELITI.
  - Sila pastikan semua maklumat lengkap diisi dan dokumen yang diperlukan dimuat naik sebelum menghantar dokumen tender.
  - Semasa tarikh memuat naik dokumen tender, Pembida hanya perlu memuat naik dokumen tender sahaja. Dokumen profil syarikat tidak perlu disertakan sekali.
- Sila periksa semula maklumat syarikat & dokumen yang telah dimuat naik sebelum menekan butang hantar. Sekiranya pihak syarikat ingin mengemaskini semula maklumat syarikat, sila *untick* kotak pengesahan maklumat, tekan butang hantar dan teruskan mengisi maklumat tersebut. Setelah kemaskini maklumat dilakukan, sila *tick* kembali kotak pengesahan dan tekan butang hantar semula.
- KDEBWM berhak sepenuhnya untuk menolak dokumen tender yang tidak lengkap, mengemukakan maklumat palsu dan /atau melalui penipuan dan gagal mengikut terma yang ditetapkan. Keputusan KDEBWM adalah muktamad.

Dengan ini mengesahkan segala maklumat yang telah diberikan adalah benar.

SETELAH KESEMUA MAKLUMAT DAN DOKUMEN LENGKAP DIISI DAN DI MUAT NAIK, SILA TEKAN BUTANG PENGESAHAN INI.

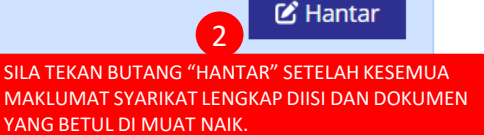

- 1. SILA PASTIKAN ANDA MEMBACA ARAHAN DIBAHAGIAN INI DENGAN TELITI.
- 2. PENGGUNA DINASIHATKAN AGAR MELENGKAPKAN BAHAGIAN AKUAN MAKLUMAT INI SETELAH SEMUA MAKLUMAT SYARIKAT LENGKAP DAN BETUL SERTA DOKUMEN TENDER SIAP DIMUAT NAIK.

## **PILIH TENDER**

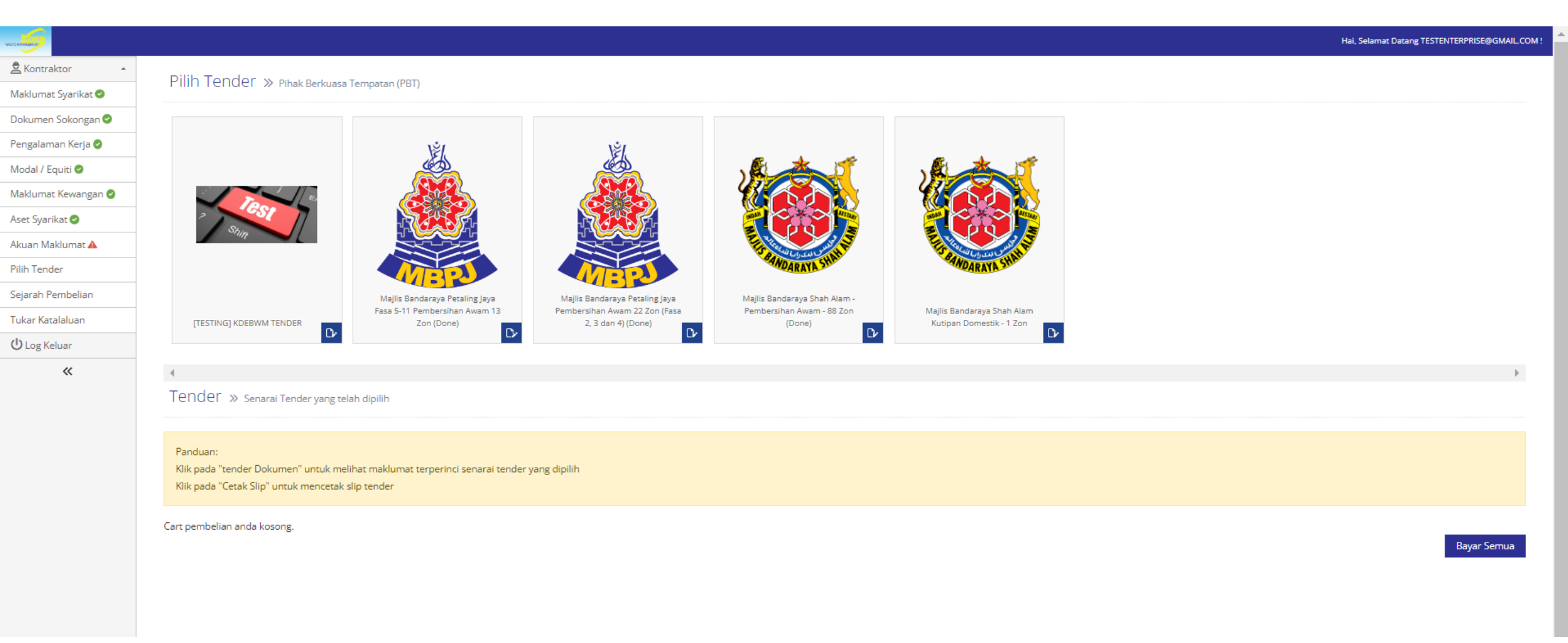

1. SILA TEKAN LOGO PBT UNTUK MEMILIH MELIHAT DAN MEMILIH SENARAI TENDER YANG DITAWARKAN.

| NATE IN STREET      |                                                             |                                                          |       |             |           | Tambah ke dalam ( | Cart                 |  |  |  |
|---------------------|-------------------------------------------------------------|----------------------------------------------------------|-------|-------------|-----------|-------------------|----------------------|--|--|--|
| 🚔 Kontraktor 🔺      | Dilib                                                       |                                                          |       |             |           |                   |                      |  |  |  |
| Maklumat Syarikat 🥝 | PIIIN LENGEr >> Pihak Berkuasa Tempatan (PBT)               |                                                          |       |             |           |                   |                      |  |  |  |
| Dokumen Sokongan 📀  |                                                             |                                                          |       |             |           |                   |                      |  |  |  |
| Pengalaman Kerja 🥝  | Pand<br>Klik r                                              | an:<br>da hutang "Kemaskini" untuk sahkan nilihan tender |       |             |           |                   |                      |  |  |  |
| Modal / Equiti 🥝    | Kik pada butang "Kembali" untuk kembali pada Halaman Utama. |                                                          |       |             |           |                   |                      |  |  |  |
| Maklumat Kewangan 🥝 |                                                             |                                                          |       |             |           |                   |                      |  |  |  |
| Aset Syarikat 🥑     | Ter                                                         | der listing                                              |       |             |           |                   |                      |  |  |  |
| Akuan Maklumat 🔺    | Senar                                                       | Tender                                                   |       |             |           |                   |                      |  |  |  |
| Pilih Tender        | No.                                                         | No. Tender                                               | Zon   | Nama Tender |           | Harga (RM)        | Pilih                |  |  |  |
| ejarah Pembelian    | 1                                                           | TESTING/KDEBWM/TESTING/TESTING-01/09/2021: ZON 03        | Zon 3 | Tajuk       | RM 200.00 |                   | •                    |  |  |  |
| ukar Katalaluan     | 2                                                           | TESTING/KDEBWM/TESTING-TESTING-01/09/2021: ZON 02        | Zon 2 | Tajuk       | RM 200.00 |                   | •                    |  |  |  |
| 🔱 Log Keluar        |                                                             |                                                          |       | -           |           |                   | - 613                |  |  |  |
| «                   | Sila k                                                      | "Kemaskini Maklumat" setelah selesai                     |       |             |           | © Pergi ke Cart   | 🕑 Kemaskini Maklumat |  |  |  |
|                     |                                                             |                                                          |       |             |           |                   |                      |  |  |  |
|                     |                                                             |                                                          |       |             |           |                   |                      |  |  |  |

- 1. SILA PILIH SENARAI TENDER YANG DITAWARKAN MELALUI KOTAK CHECK BOX DISEBELAH KANAN.
- 2. TEKAN BUTANG "KEMASKINI MAKLUMAT" SETELAH MEMILIH TENDER. POPUP NOTIFIKASI PILIHAN TENDER YANG DIPILIH AKAN TERPAPAR DI BAHAGIAN ATAS KANAN SETELAH BUTANG "KEMASKINI MAKLUMAT" DITEKAN.
- 3. TEKAN "PERGI KE CART" UNTUK KEMBALI KE HALAMAN DEPAN PILIH TENDER.

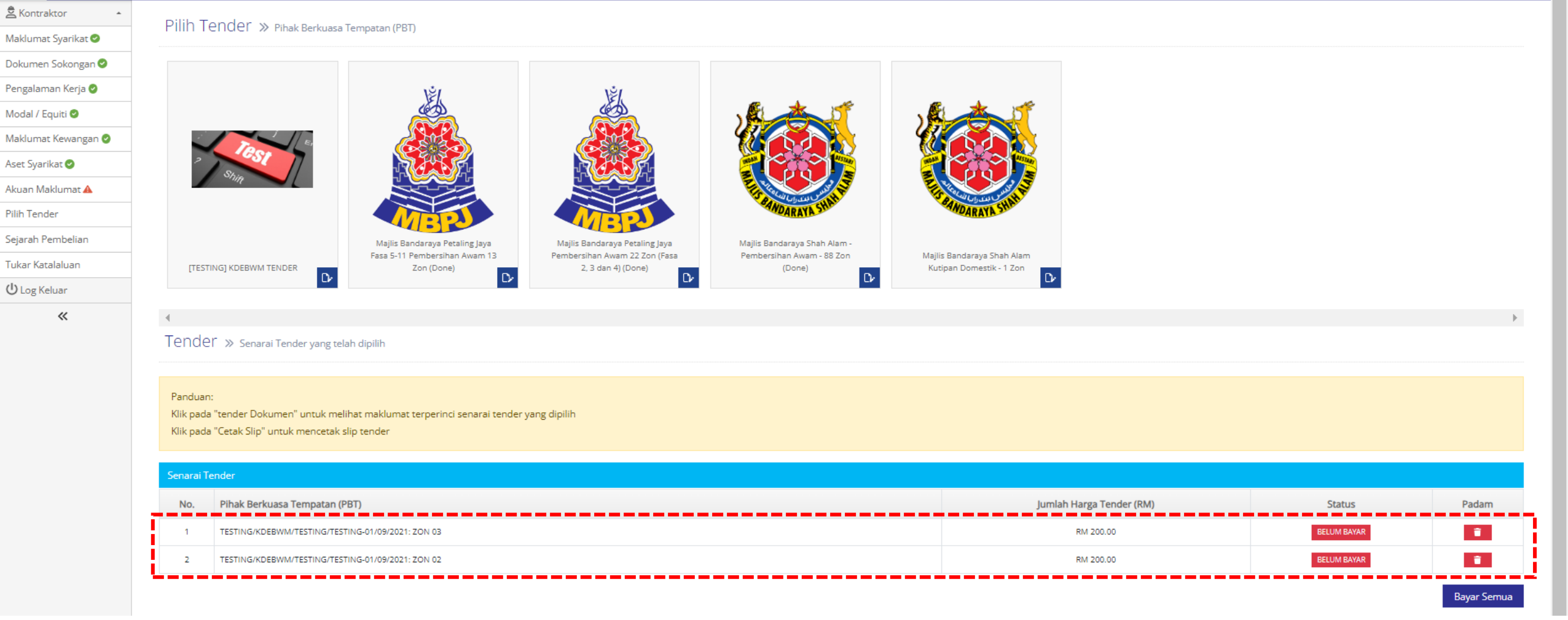

- 1. TENDER YANG TELAH DIPILIH AKAN TERPAPAR PADA SENARAI TENDER.
- 2. PENGGUNA BOLEH MEMADAM TENDER YANG DIPILIH DENGAN MENEKAN BUTANG PADAM DI BAHAGIAN KANAN PILIHAN TENDER TERSEBUT DAN MENGULANGI SEMULA PROSES PILIHAN TENDER.
- 3. SILA TEKAN BUTANG BAYAR SEMUA BAGI MENERUSKAN PROSES BAYARAN SECARA ATAS TALIAN.

## PEMBAYARAN SECARA ATAS TALIAN

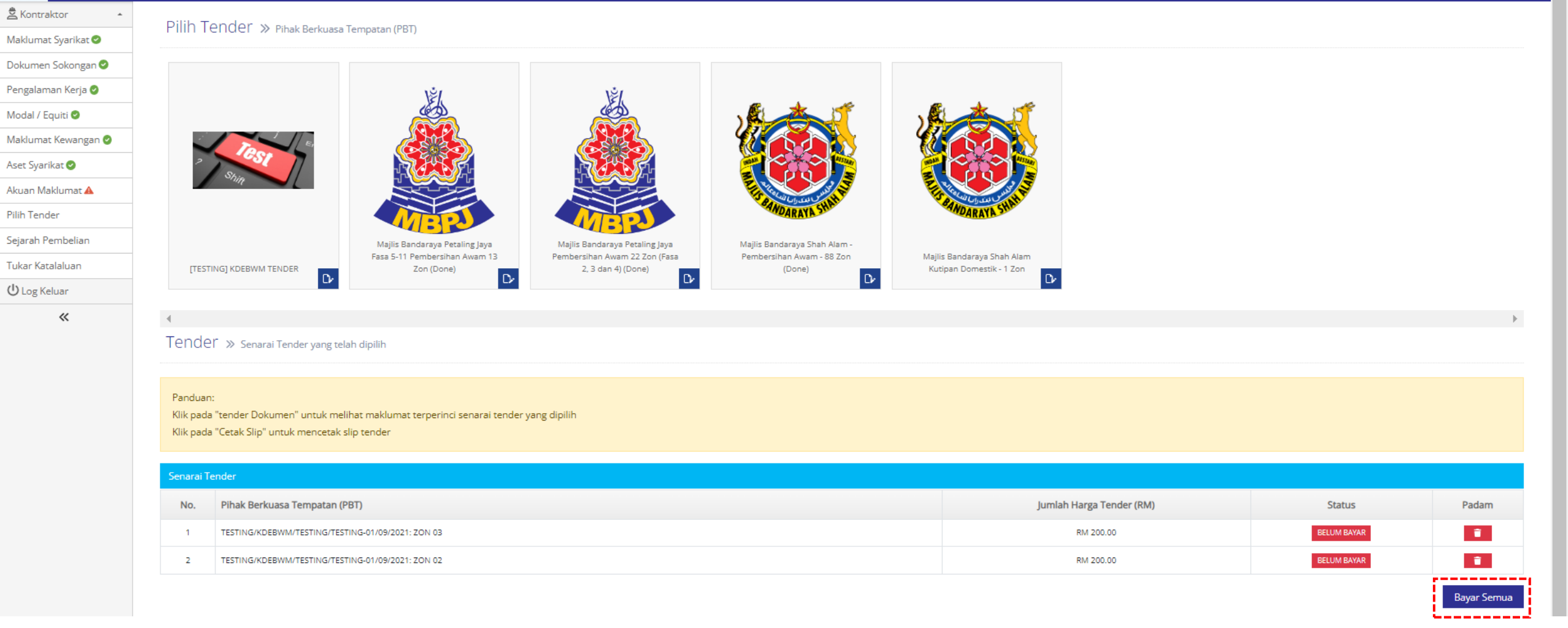

- 1. SETELAH MEMILIH TENDER, SILA TEKAN BUTANG BAYAR SEMUA UNTUK MEMBUAT PEMBAYARAN SECARA ATAS TALIAN.
- 2. SILA PERIKSA NOMBOR RUJUKAN TENDER DAN ZON YANG DIPILIH BAGI MENGELAKKAN KESILAPAN.

| CE MARTIN           |                                                   | Hai, Selamat Datang TESTENTERPRISE@GMAJ |
|---------------------|---------------------------------------------------|-----------------------------------------|
| Kontraktor +        | Diselveen Decement                                |                                         |
| Maklumat Syarikat 🥝 | RINgKdSdf1 PeSdf1df1 » Pembayaran Tender          |                                         |
| Dokumen Sokongan 오  | Tender yang perlu dibayar                         |                                         |
| Pengalaman Kerja 🥝  | TESTING/KDEBWM/TESTING/TESTING-01/09/2021: ZON 03 | Kaedah Pembayaran<br>RM 200.00          |
| Modal / Equiti 🥝    | TESTING/KDEBWM/TESTING/TESTING-01/09/2021: ZON 02 | Stripe RM 200.00                        |
| Maklumat Kewangan 🥝 | Total tay:                                        | BM 24.00 Bayar                          |
| Aset Syarikat 🤡     |                                                   |                                         |
| Akuan Maklumat 🔺    | Total (incl. tax)                                 | RM 424.00                               |
| Pilih Tender        |                                                   |                                         |
| Sejarah Pembelian   |                                                   |                                         |
| Tukar Katalaluan    |                                                   |                                         |
| U Log Keluar        |                                                   |                                         |
| «                   |                                                   |                                         |
|                     |                                                   |                                         |
|                     |                                                   |                                         |

1. RINGKASAN PEMBAYARAN DAN JUMLAH PEMBAYARAN TERMASUK 6% CUKAI SST BAGI TENDER YANG DIPILIH AKAN DIPAPARKAN SEBELUM PEMBAYARAN SECARA ATAS TALIAN DILAKSANAKAN.

2. SILA PERIKSA NOMBOR RUJUKAN TENDER YANG TELAH DIPILIH BAGI MENGELAKKAN KESILAPAN.

3. TERDAPAT DUA KAEDAH PEMBAYARAN SECARA ATAS TALIAN IAITU PEMBAYARAN SECARA FPX DAN CARD (RUJUK GAMBAR SETERUSNYA UNTUK KAEDAH PEMBAYARAN)

4. SILA TEKAN BUTANG "BAYAR" BAGI MENERUSKAN PEMBAYARAN SECARA ATAS TALIAN.

### PEMBAYARAN MENGGUNAKAN KAEDAH <mark>FPX (FINANCIAL PROCESS EXCHANGE)</mark>

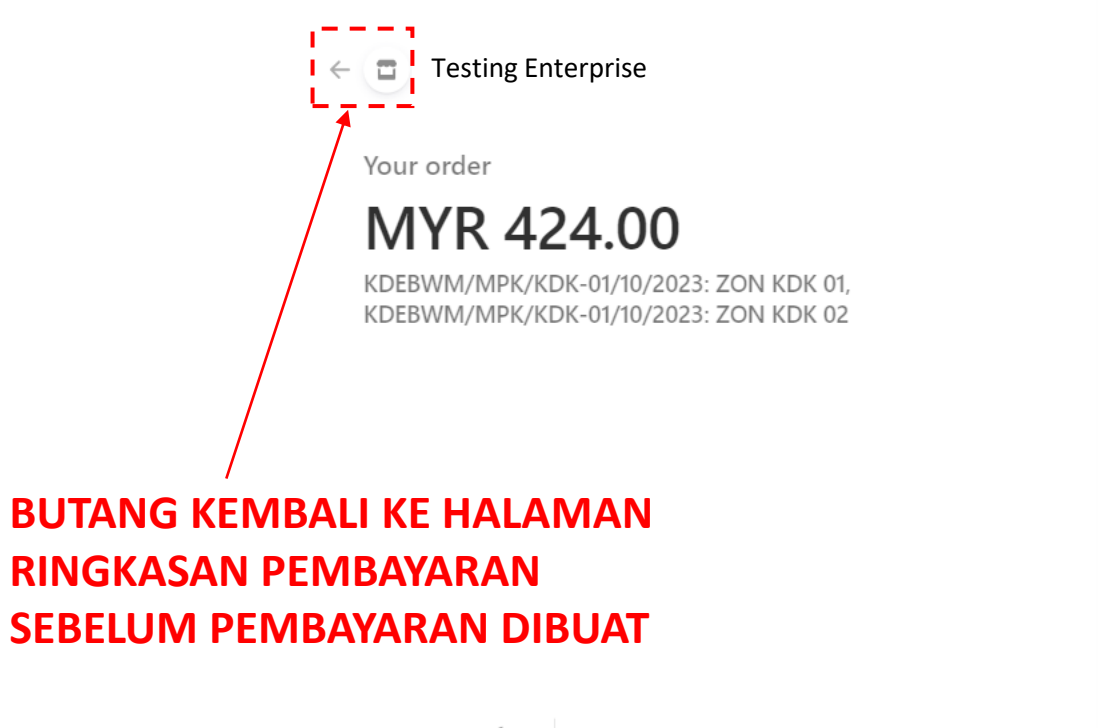

Powered by **stripe** Terms Privacy

Contact information Emai 1 testenterprise@gmail.com Payment method  $\diamond$ 2 FPX FPX F RHB RHB Bank 3 Name Noraini Majid 4 5 A Pay

- 1. PENGGUNA BOLEH MEMILIH KAEDAH PEMBAYARAN SAMADA MELALUI FPX ATAU CARD.
- 2. BAGI KAEDAH PEMBAYARAN MELALUI FPX (FINANCIAL PROCESS EXCHANGE);
  - SILA MASUKKAN BUTIRAN EMAIL
  - PILIH KAEDAH PEMBAYARAN FPX
  - PILIH BANK UNTUK MEMBUAT PEMBAYARAN
  - MASUKKAN NAMA PENUH
- 3. TEKAN BUTANG PAY UNTUK TERUS MEMBUAT PEMBAYARAN MELALUI BANK YANG TELAH DIPILIH.
- 4. PENGGUNA BOLEH MENEKAN BUTANG KEMBALI JIKA INGIN KE HALAMAN RINGKASAN PEMBAYARAN.

### PEMBAYARAN MENGGUNAKAN KAEDAH CARD

Your order

MYR 212.00 KDEBWM/MPK/KDK-01/10/2023: ZON KDK 07

Powered by **stripe** 

Terms Privacy

### 1. BAGI KAEDAH PEMBAYARAN MELALUI CARD;

- SILA MASUKKAN BUTIRAN EMAIL

- PILIH KAEDAH PEMBAYARAN CARD
- MASUKKAN INFORMASI KAD SEPERTI YANG TERTERA
- MASUKKAN NAMA PENUH

1

3. TEKAN BUTANG PAY UNTUK TERUS MEMBUAT PEMBAYARAN

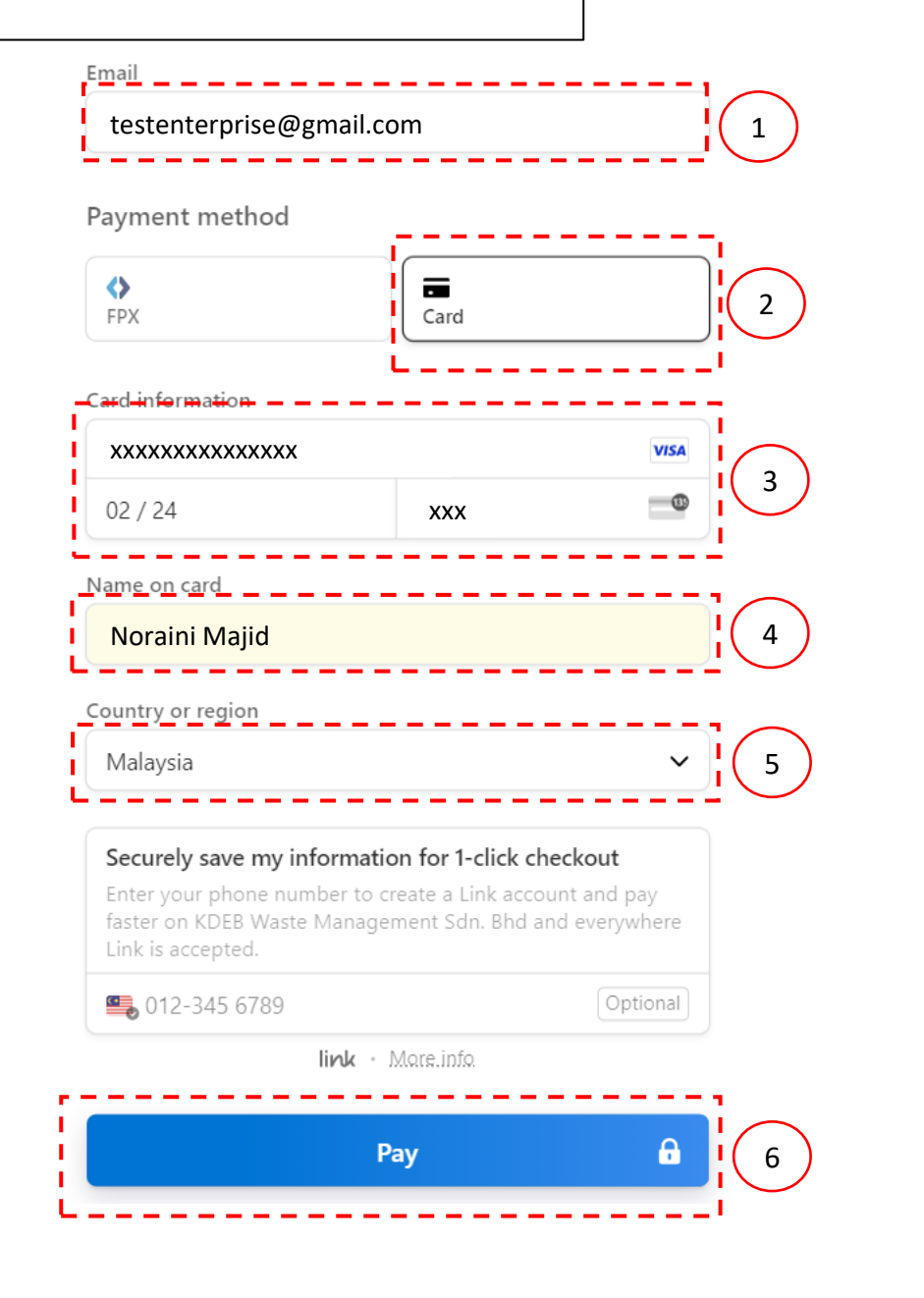

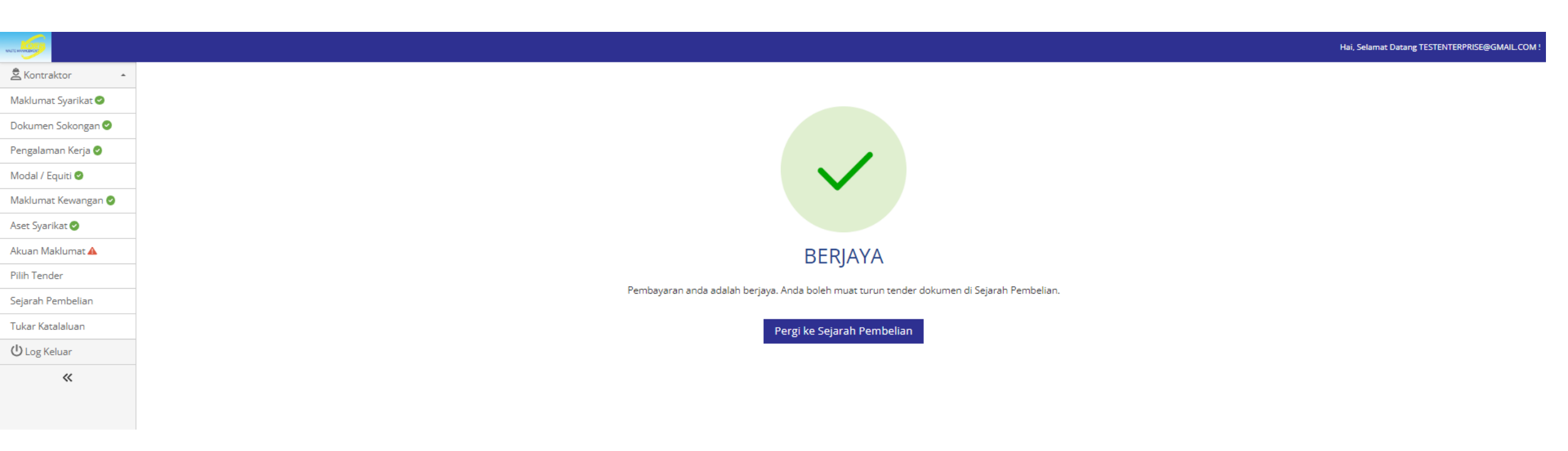

- 1. SETELAH PEMBAYARAN BERJAYA DILAKUKAN, SILA KE HALAMAN SEJARAH PEMBELIAN UNTUK MEMUAT TURUN DOKUMEN TENDER YANG TELAH DIBELI.
- 2. SILA ULANGI LANGKAH INI SEKIRANYA PENGGUNA INGIN MEMILIH TENDER YANG LAIN.

## MUAT TURUN DOKUMEN TENDER

| 🛎 Kontraktor 🔺      | Colorab Dombolian          |                                                                                                    |                       |                    |               |                     |                    |
|---------------------|----------------------------|----------------------------------------------------------------------------------------------------|-----------------------|--------------------|---------------|---------------------|--------------------|
| Maklumat Syarikat 🥏 | Sejaran Pembelian X        | > Tender Pembayaran                                                                                      |                       |                    |               |                     |                    |
| Dokumen Sokongan 🥏  | Separai Sejarah Pembayaran |                                                                                                    |                       |                    |               |                     |                    |
| Pengalaman Kerja 🥝  |                            |                                                                                                    |                       |                    |               |                     |                    |
| Modal / Equiti 🥝    | Muat turun Dokumen Tender  | Order Item(s)                                                                                            | Tarikh Order          | Jumlah Harga Order | Status        | Nombor Slip Invoice | Cetak Slip Invoice |
| Maklumat Kewangan 🥑 | 91                         | • KDEBWM/MPK/KDK-01/10/2023: ZON KDK 01                                                                  | 01-09-2023 13:44 PTG  | RM 212.00          | BARU          |                     |                    |
| Aset Syarikat 🤗     | 79                         | • KDEBWM/MPK/KDK-01/10/2023: ZON KDK 01                                                                  | 01-09-2023 09:57 PG   | RM 212.00          | TELAH DIBAYAR | 000079-TENDER       | Q Cetak Slip       |
| Akuan Maklumat 🔺    | 77                         | KDEBWM/MPK/KDK-01/10/2023: ZON KDK 07                                                                    | 01-09-2023 09:45 PG   | RM 212.00          | TELAH DIBAYAR | 000077-TENDER       | Q Cetak Slip       |
| Pilih Tender        | 75                         | <ul> <li>KDEBWM/MPK/KDK-01/10/2023: ZON KDK 01</li> <li>KDEBWM/MPK/KDK-01/10/2023: ZON KDK 02</li> </ul> | 01-09-2023 09:40 PG   | RM 424.00          | TELAH DIBAYAR | 000075-TENDER       | Q. Cetak Slip      |
| Sejarah Pembelian   | 70                         | - TECTING ///DEDIANA/TECTING/TECTING/04/00/2021; 70N/02                                                  | 24.00.2022.45-04.07.0 | DN4 424 00         |               |                     |                    |
| Tukar Katalaluan    |                            | TESTING/RDEBWM/TESTING/TESTING-01/09/2021: ZON 03     TESTING/RDEBWM/TESTING/TESTING-01/09/2021: ZON 02  | 51-06-2025 15.04 PTG  | RM 424.00          | BARU          |                     |                    |
| U Log Keluar        |                            | ΑΤΙΤΛΝΙ ΚΕ ΗΛΙ ΑΝΛΑΝΙ ΝΛΙΙΑΤ                                                                             |                       |                    |               |                     |                    |
| «                   |                            | TURUN DOKUMEN TENDER                                                                                     |                       |                    |               |                     |                    |

- 1. DOKUMEN TENDER YANG TELAH BERJAYA DIBELI BOLEH DIMUAT TURUN PADA BAHAGIAN "MUAT TURUN DOKUMEN TENDER".
- 2. SILA TEKAN BUTANG CETAK SLIP BAGI BUKTI PEMBELIAN UNTUK SETIAP DOKUMEN TENDER YANG TELAH BERJAYA DIBELI.

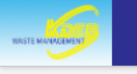

| a Kontraktor        | * |
|---------------------|---|
| Maklumat Syarikat 🥏 |   |
| Dokumen Sokongan 🥑  |   |
| Pengalaman Kerja 🥑  |   |
| Modal / Equiti 🥝    |   |

### Butiran Pesanan

- Order number: 75
- Status: TELAH DIBAYAR
- Is paid: True
- Total price: RM 424.00

| Maklumat Kewangan 🥝 |                           |             |                                          |                             |                      |                             |                                    |             |                   |                        |  |
|---------------------|---------------------------|-------------|------------------------------------------|-----------------------------|----------------------|-----------------------------|------------------------------------|-------------|-------------------|------------------------|--|
| Aset Syarikat 🤡     | Senarai Order Details     |             |                                          |                             |                      |                             |                                    |             |                   |                        |  |
| Akuan Maklumat 🔺    | No.                       | Order<br>ID | Tender                                   | Jumlah Harga Tender<br>(RM) | Muat Turun<br>Tender | Muat Turun Sampai<br>Tarikh | Jumlah Keseluruhan<br>Sebulan (RM) | Muat Nai    | k Tender File * 🚯 | Tarikh Tender<br>Tutup |  |
| Pilih Tender        |                           |             |                                          |                             |                      | 1                           |                                    |             |                   |                        |  |
| Sejarah Pembelian   | 1                         | 75          | KDEBWM/MPK/KDK-01/10/2023: ZON<br>KDK 01 | RM 200.00                   | 🔮 Download           | 01-01-2024 10:00 PG         | 0.00                               | Choose File | No file chosen    | 01-01-2024 10:00<br>PG |  |
| Tukar Katalaluan    |                           |             |                                          |                             |                      |                             |                                    |             |                   |                        |  |
| ப் Log Keluar       | 2                         | 75          | KDEBWM/MPK/KDK-01/10/2023: ZON<br>KDK 02 | RM 200.00                   | Download             | 01-01-2024 10:00 PG         | 0.00                               | Choose File | No file chosen    | 01-01-2024 10:00<br>PG |  |
| «                   |                           |             |                                          |                             | ▶                    |                             |                                    |             |                   |                        |  |
|                     | Sila                      | klik "Kema  | askini Maklumat" setelah selesai         |                             |                      |                             |                                    |             | ලී Ker            | naskini Maklumat       |  |
|                     | MUAT TURUN DOKUMEN TENDER |             |                                          |                             |                      |                             |                                    |             |                   |                        |  |

1. DI HALAMAN BUTIRAN PESAN INI, PENGGUNA BOLEH MEMUAT TURUN DAN MENCETAK DOKUMEN TENDER YANG TELAH DI BELI.

2. SILA ISI MAKLUMAT YANG DIPERLUKAN DI DALAM DOKUMEN TENDER TERSEBUT DENGAN LENGKAP.

## MUAT NAIK DOKUMEN TENDER DAN MENGISI JUMLAH KESELURUHAN SEBULAN

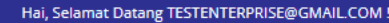

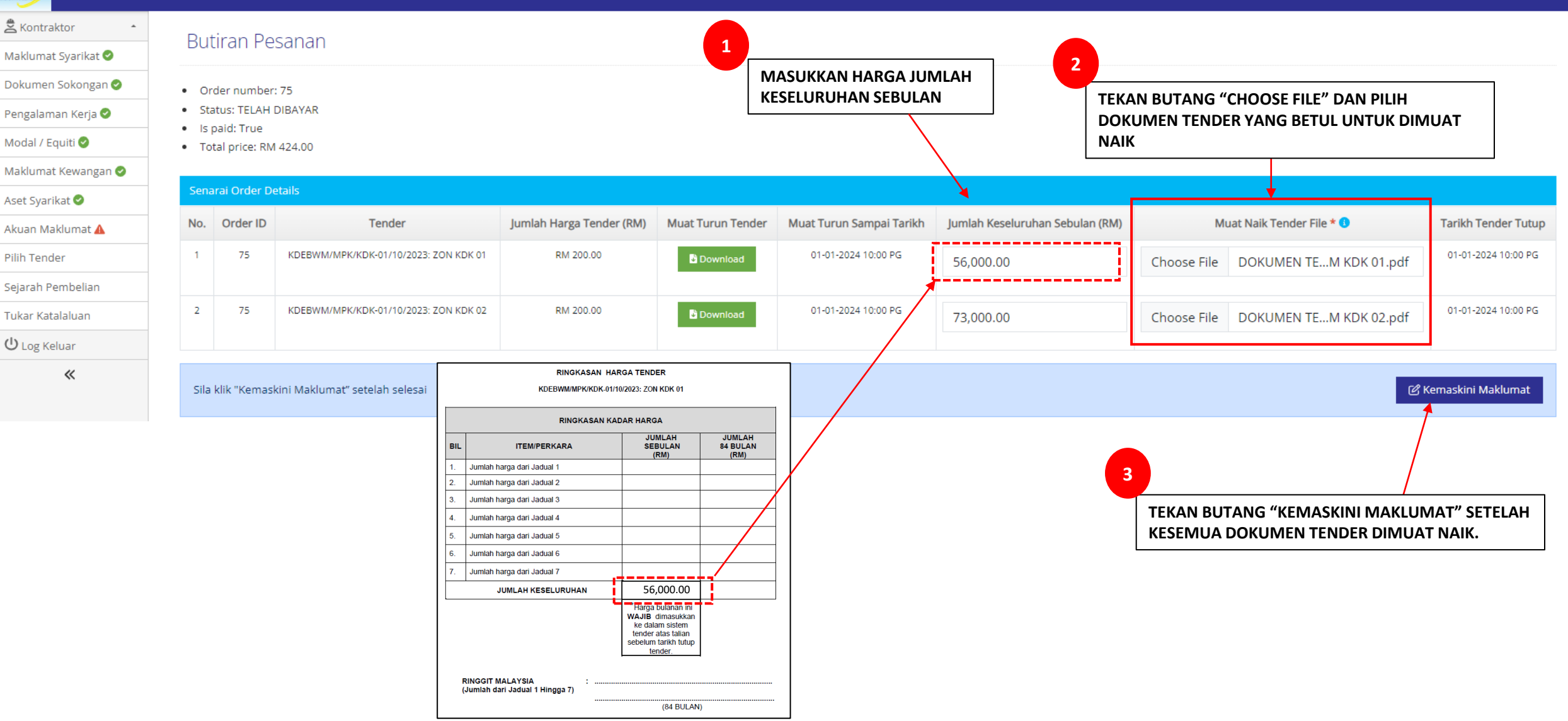

- 1. DOKUMEN TENDER YANG TELAH LENGKAP DIISI PERLULAH DIIMBAS (SCAN) DALAM FORMAT PDF DAN DIMUAT NAIK DI BAHAGIAN INI.
- 2. SILA TEKAN BUTANG "CHOOSE FILE" DAN PILIH DOKUMEN TENDER YANG BETUL UNTUK DIMUAT NAIK.
- 3. KAPASITI DOKUMEN TENDER YANG DIIMBAS (SCAN) HENDAKLAH TIDAK MELEBIHI 10MB.
- 4. DOKUMEN TENDER HENDAKLAH DIIMBAS (SCAN) BERMULA DARI MUKA SURAT HADAPAN SEHINGGA MUKA SURAT TERAKHIR.
- 5. SETELAH DOKUMEN TENDER DIMUAT NAIK, SILA MASUKKAN NILAI JUMLAH KESELURUHAN SEBULAN PADA KOTAK TERSEBUT.
- 6. SETELAH SELESAI, SILA TEKAN BUTANG "KEMASKINI MAKLUMAT".

# -TAMAT-